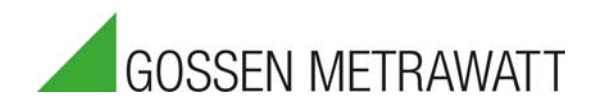

# SECUTEST ST BASE(10) / PRO und SECULIFE ST BASE(25)

Prüfgeräte zur Prüfung der elektrischen Sicherheit von Geräten nach VDE 0701-0702, IEC 62353 und IEC 60974-4

3-447-066-01 2/7.20

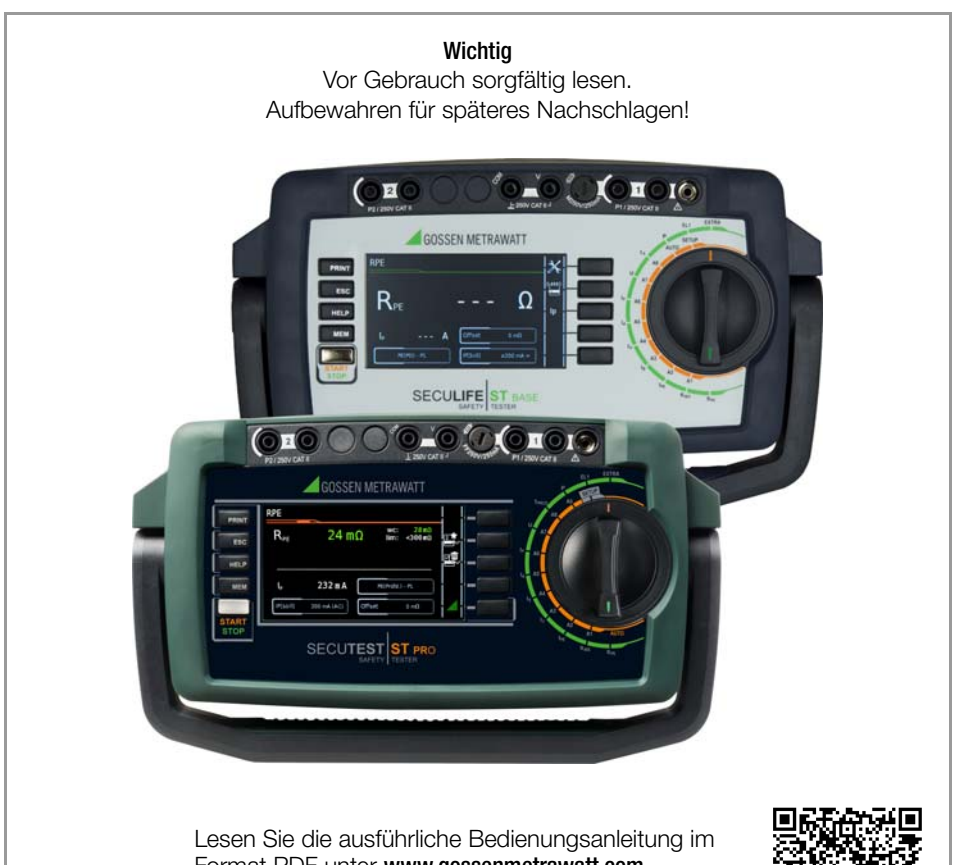

Lesen Sie die ausführliche Bedienungsanleitung ir Format PDF unter **www.gossenmetrawatt.com**. Die Kurzbedienungsanleitung ersetzt nicht die ausführliche Bedienungsanleitung!

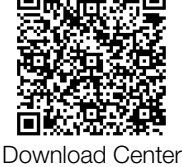

Bedien- und Anschlussübersicht

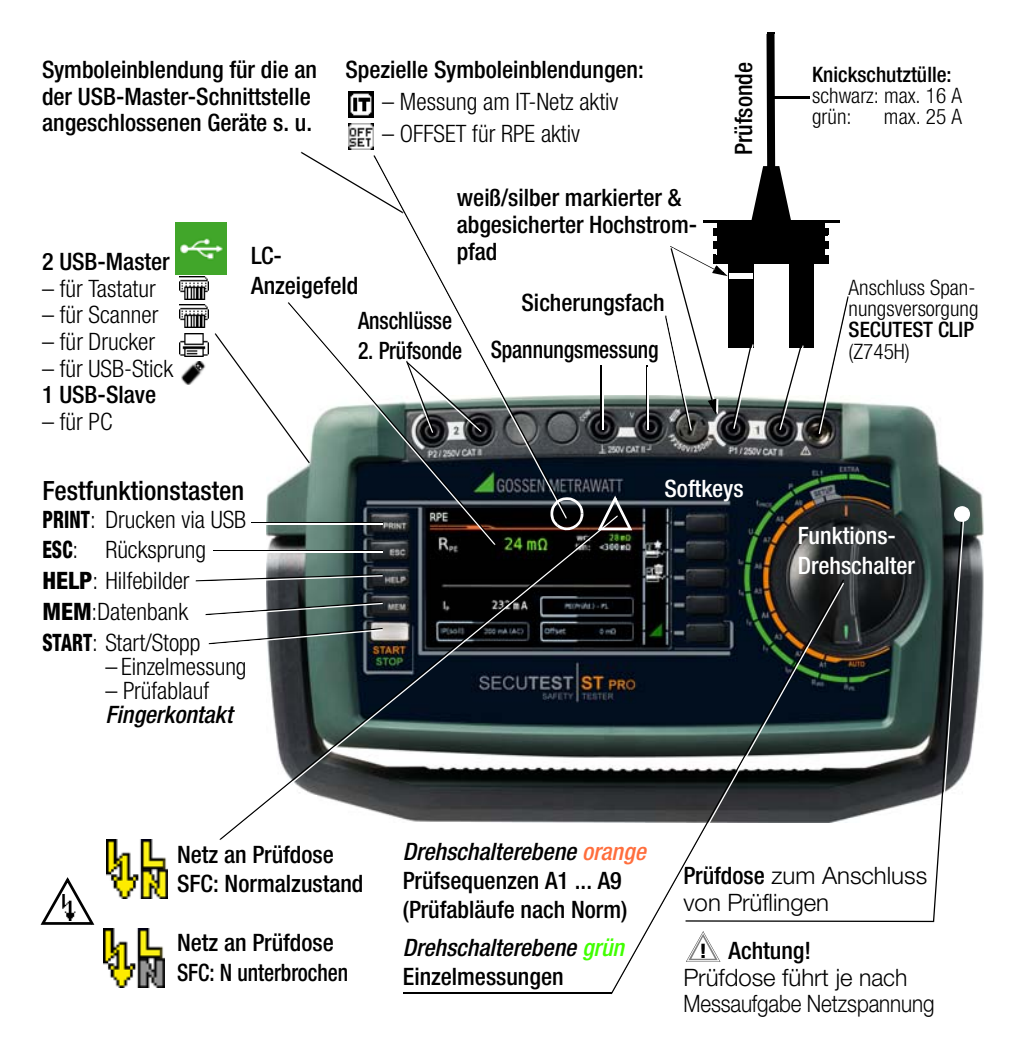

#### Hinweis!

Die Ausstattungsmerkmale (z.B. Touch Screen, Bluetooth® usw.) entnehmen Sie dem Datenblatt Ihres Gerätes.

| Inha                                                                                                    | Itsverzeichnis Seite                                                                                                    |
|----------------------------------------------------------------------------------------------------|----------------------------------------------------------------------------------------------------|
| 1                                                                                                    | Sicherheitshinweise4                                                                                                    |
| 2                                                                                                    | Lieferumfang6                                                                                                    |
| <b>3</b><br>3.1<br>3.2                                                                                                    | Inbetriebnahme                                                                                                    |
| 4                                                                                                    | Übersicht über den Funktionsumfang der<br>Prüfgeräte8                                                                                                    |
| 5                                                                                                    | Symbole der Bedienerführung – Parameter-<br>und Softkeysymbole10                                                                                                    |
| 6                                                                                                    | Interne Datenbank11                                                                                                    |
| 6.1                                                                                                    | Anlegen von Prüfstrukturen11                                                                                                    |
| 6.2                                                                                                    | Export – übertragen und sichern von                                                                                                    |
|                                                                                                    | Prüfstrukturen und Messdaten11                                                                                                    |
| 6.3                                                                                                    | Import (nur PRO bzw. Merkmal KB01)11                                                                                                    |
| 7                                                                                                    | Dateneingabe12                                                                                                    |
| 7.1                                                                                                    | Keyboard- bzw. Softkeyeingabe12                                                                                                    |
| 7.2                                                                                                    | Eingabe über Touch Screen<br>(nur <b>SECUTEST ST PRO</b> bzw. Merkmal E01) .12                                                                                                    |
| 8                                                                                                    | Hinweise zum Speichern von                                                                                                    |
|                                                                                                    | Einzelmessungen und Prüfabläufen13                                                                                                    |
| 9                                                                                                    | Einzelmessungen14                                                                                                    |
|                                                                                                    |                                                                                                    |
| 9.1                                                                                                    | RPE – Schutzleiterwiderstand bei Geräten der                                                                                                    |
| 9.1                                                                                                    | RPE – Schutzleiterwiderstand bei Geräten der<br>Schutzklasse I15                                                                                                    |
| 9.1<br>9.2                                                                                                    | RPE – Schutzleiterwiderstand bei Geräten derSchutzklasse IRINS – Isolationswiderstandsmessung bei                                                                                                    |
| 9.1<br>9.2                                                                                                    | RPE – Schutzleiterwiderstand bei Geräten der         Schutzklasse I       15         RINS – Isolationswiderstandsmessung bei         Geräten der Schutzklasse I       16                                                                                                    |
| 9.1<br>9.2<br>9.3                                                                                                    | RPE – Schutzleiterwiderstand bei Geräten der         Schutzklasse I       15         RINS – Isolationswiderstandsmessung bei         Geräten der Schutzklasse I       16         RINS – Isolationswiderstandsmessung bei                                                                                                    |
| <ol> <li>9.1</li> <li>9.2</li> <li>9.3</li> <li>9.4</li> </ol>                                                                                                    | RPE – Schutzleiterwiderstand bei Geräten der         Schutzklasse I       15         RINS – Isolationswiderstandsmessung bei         Geräten der Schutzklasse I       16         RINS – Isolationswiderstandsmessung bei         Geräten der Schutzklasse I       17         Verstein der Schutzklasse II       17                                                                                                    |
| <ul><li>9.1</li><li>9.2</li><li>9.3</li><li>9.4</li></ul>                                                                                                    | RPE – Schutzleiterwiderstand bei Geräten der         Schutzklasse I                                                                                                    |
| <ul> <li>9.1</li> <li>9.2</li> <li>9.3</li> <li>9.4</li> <li>9.5</li> <li>0.6</li> </ul>                                                                                                    | RPE – Schutzleiterwiderstand bei Geräten der         Schutzklasse I                                                                                                    |
| <ul> <li>9.1</li> <li>9.2</li> <li>9.3</li> <li>9.4</li> <li>9.5</li> <li>9.6</li> <li>9.7</li> </ul>                                                                                                    | RPE – Schutzleiterwiderstand bei Geräten der         Schutzklasse I                                                                                                    |
| <ul> <li>9.1</li> <li>9.2</li> <li>9.3</li> <li>9.4</li> <li>9.5</li> <li>9.6</li> <li>9.7</li> <li>9.8</li> </ul>                                                                                                  | RPE – Schutzleiterwiderstand bei Geräten der         Schutzklasse I       15         RINS – Isolationswiderstandsmessung bei       16         Geräten der Schutzklasse I       16         RINS – Isolationswiderstandsmessung bei       17         Geräten der Schutzklasse II       17         IPE – Schutzleiterstrom       18         IT – Berührungsstrom       19         IE – Geräteableitstrom       20         IA – Ableitstrom vom Anwendungsteil       21         IP. – Pätientenableitstrom       22                                                                                                    |
| <ul> <li>9.1</li> <li>9.2</li> <li>9.3</li> <li>9.4</li> <li>9.5</li> <li>9.6</li> <li>9.7</li> <li>9.8</li> <li>9.9</li> </ul>                                                                                     | RPE – Schutzleiterwiderstand bei Geräten der         Schutzklasse I       15         RINS – Isolationswiderstandsmessung bei       16         Geräten der Schutzklasse I       16         RINS – Isolationswiderstandsmessung bei       17         Geräten der Schutzklasse II       17         IPE – Schutzleiterstrom       18         IT – Berührungsstrom       19         IE – Geräteableitstrom       20         IA – Ableitstrom vom Anwendungsteil       21         IP – Patientenableitstrom       22         IL – Sondensnannung       23                                                                                                    |
| <ul> <li>9.1</li> <li>9.2</li> <li>9.3</li> <li>9.4</li> <li>9.5</li> <li>9.6</li> <li>9.7</li> <li>9.8</li> <li>9.9</li> <li>9.10</li> </ul>                                                                       | RPE – Schutzleiterwiderstand bei Geräten der         Schutzklasse I       15         RINS – Isolationswiderstandsmessung bei       6         Geräten der Schutzklasse I       16         RINS – Isolationswiderstandsmessung bei       6         Geräten der Schutzklasse I       17         IPE – Schutzleiterstrom       18         IT – Berührungsstrom       19         IE – Geräteableitstrom       20         IA – Ableitstrom vom Anwendungsteil       21         IP – Patientenableitstrom       22         U – Sondenspannung       23         II – Messenannung       24                                                                                                    |
| <ul> <li>9.1</li> <li>9.2</li> <li>9.3</li> <li>9.4</li> <li>9.5</li> <li>9.6</li> <li>9.7</li> <li>9.8</li> <li>9.9</li> <li>9.10</li> <li>9.11</li> </ul>                                                         | RPE – Schutzleiterwiderstand bei Geräten der         Schutzklasse I       15         RINS – Isolationswiderstandsmessung bei       6         Geräten der Schutzklasse I       16         RINS – Isolationswiderstandsmessung bei       6         Geräten der Schutzklasse I       17         IPE – Schutzleiterstrom       18         IT – Berührungsstrom       19         IE – Geräteableitstrom       20         IA – Ableitstrom vom Anwendungsteil       21         IP – Patientenableitstrom       22         U – Sondenspannung       23         U – Messspannung       24         tPBCD – Auslösezeit PBCD (Mobile Fehlerstrom                                                               |
| <ul> <li>9.1</li> <li>9.2</li> <li>9.3</li> <li>9.4</li> <li>9.5</li> <li>9.6</li> <li>9.7</li> <li>9.8</li> <li>9.9</li> <li>9.10</li> <li>9.11</li> </ul>                                                         | RPE – Schutzleiterwiderstand bei Geräten der         Schutzklasse I       15         RINS – Isolationswiderstandsmessung bei       16         Geräten der Schutzklasse I       16         RINS – Isolationswiderstandsmessung bei       16         Geräten der Schutzklasse I       17         IPE – Schutzleiterstrom       18         IT – Berührungsstrom       19         IE – Geräteableitstrom       20         IA – Ableitstrom vom Anwendungsteil       21         IP – Patientenableitstrom       22         U – Sondenspannung       23         U – Messspannung       24         tPRCD – Auslösezeit PRCD (Mobile Fehlerstrom-Schutzschalter)       25                                    |
| <ul> <li>9.1</li> <li>9.2</li> <li>9.3</li> <li>9.4</li> <li>9.5</li> <li>9.6</li> <li>9.7</li> <li>9.8</li> <li>9.9</li> <li>9.10</li> <li>9.11</li> <li>9.12</li> </ul>                                           | RPE – Schutzleiterwiderstand bei Geräten der         Schutzklasse I       15         RINS – Isolationswiderstandsmessung bei       16         Geräten der Schutzklasse I       16         RINS – Isolationswiderstandsmessung bei       16         Geräten der Schutzklasse I       17         IPE – Schutzleiterstrom       18         IT – Berührungsstrom       19         IE – Geräteableitstrom       20         IA – Ableitstrom vom Anwendungsteil       21         IP – Patientenableitstrom       22         U – Sondenspannung       23         U – Messspannung       24         tPRCD – Auslösezeit PRCD (Mobile Fehlerstrom-Schutzschalter)       25         P – Funktionstest       26 |
| <ul> <li>9.1</li> <li>9.2</li> <li>9.3</li> <li>9.4</li> <li>9.5</li> <li>9.6</li> <li>9.7</li> <li>9.8</li> <li>9.9</li> <li>9.10</li> <li>9.11</li> <li>9.12</li> <li>9.13</li> </ul>                             | RPE – Schutzleiterwiderstand bei Geräten der         Schutzklasse I                                                                                                    |
| <ul> <li>9.1</li> <li>9.2</li> <li>9.3</li> <li>9.4</li> <li>9.5</li> <li>9.6</li> <li>9.7</li> <li>9.8</li> <li>9.9</li> <li>9.10</li> <li>9.11</li> <li>9.12</li> <li>9.13</li> </ul>                             | RPE – Schutzleiterwiderstand bei Geräten der         Schutzklasse I                                                                                                    |
| <ul> <li>9.1</li> <li>9.2</li> <li>9.3</li> <li>9.4</li> <li>9.5</li> <li>9.6</li> <li>9.7</li> <li>9.8</li> <li>9.9</li> <li>9.10</li> <li>9.11</li> <li>9.12</li> <li>9.13</li> <li>9.14</li> </ul>               | RPE – Schutzleiterwiderstand bei Geräten der<br>Schutzklasse I15RINS – Isolationswiderstandsmessung bei<br>Geräten der Schutzklasse I16RINS – Isolationswiderstandsmessung bei<br>Geräten der Schutzklasse II17IPE – Schutzleiterstrom18IT – Berührungsstrom19IE – Geräteableitstrom20IA – Ableitstrom vom Anwendungsteil21IP – Patientenableitstrom22U – Sondenspannung23U – Messspannung24tPRCD – Auslösezeit PRCD (Mobile Fehlerstrom-<br>Schutzschalter)25P – Funktionstest26EL1 – Funktionsprüfung von<br>Verlängerungsleitungen27EXTRA – Sonderfunktionen28                                                                                                    |
| <ul> <li>9.1</li> <li>9.2</li> <li>9.3</li> <li>9.4</li> <li>9.5</li> <li>9.6</li> <li>9.7</li> <li>9.8</li> <li>9.9</li> <li>9.10</li> <li>9.11</li> <li>9.12</li> <li>9.13</li> <li>9.14</li> <li>9.15</li> </ul> | RPE – Schutzleiterwiderstand bei Geräten der<br>Schutzklasse I15RINS – Isolationswiderstandsmessung bei<br>Geräten der Schutzklasse I16RINS – Isolationswiderstandsmessung bei<br>Geräten der Schutzklasse II17IPE – Schutzleiterstrom18IT – Berührungsstrom19IE – Geräteableitstrom20IA – Ableitstrom vom Anwendungsteil21IP – Patientenableitstrom22U – Sondenspannung23U – Messspannung24tPRCD – Auslösezeit PRCD (Mobile Fehlerstrom-<br>Schutzschalter)25P – Funktionstest26EL1 – Funktionsprüfung von<br>Verlängerungsleitungen27EXTRA – Sonderfunktionen282-Pol-Messungen mit den Prüfsonden P1 und                                                                                           |

| Seite                                                                                                    |
|----------------------------------------------------------------------------------------------------|
| Messung mit Zangenstromsensor<br>bei fest installierten Prüflingen der SKI                                  |
| Messungen mit Prüfadapter 31                                                                                |
| Prüfabläufe nach Norm32Allgemeine Vorgehensweise32Bewertungsvorgang32Beispiel eines Prüfablaufs (Sequenz)33 |
| Messparameter für Einzelmessungen und<br>Prüfabläufe                                                        |
| Reparatur- und Ersatzteilservice<br>Kalibrierzentrum und Mietgeräteservice                                  |
| Produktsupport                                                                                              |
| Schulung 38                                                                                                 |
| Software zur Datenverarbeitung –<br>IZYTRONIQ                                                               |
|                                                                                                    |

# 1 Sicherheitshinweise

Die Prüfgeräte SECUTEST ST BASE(10), SECUTEST ST PRO und SECULIFE ST BASE(25)

sind entsprechend den folgenden Sicherheitsbestimmungen gebaut und geprüft: IEC/EN 61010-1 / VDE 0411-1, DIN VDE 0404, IEC/EN 61577 / VDE 0413-2,-4 / DIN EN 61557-16 / VDE 0413-16 Die "Automatischen Prüfabläufe" sind semiautomatisch gesteuerte Sequenzen, deren Fortgang durch sicherheitsrelevante Stopps und zugehörige Warn- und Tätigkeitshinweise unterbrochen wird. Das Schutzniveau für den Anwender ist dadurch höher als das von der Norm "DIN EN 61557-16" in den Kapiteln 4.1.6 und 4.1.7 für "Automatisierte Testsequenzen" gefordert ist.

Nur bei bestimmungsgemäßer Verwendung ist die Sicherheit von Anwender, Prüfgerät und Prüfling (elektrisches Betriebsmittel oder elektromedizinisches Gerät) gewährleistet.

Lesen Sie diese Kurzbedienungsanleitung und die Bedienungsanleitung vor dem Gebrauch Ihres Prüfgeräts sorgfältig und vollständig (auf unserer Homepage www.gossenmetrawatt.com zum Download). Beachten und befolgen Sie diese in allen Punkten. Machen Sie die Bedienungsanleitung allen Anwendern zugänglich.

Die Prüfungen dürfen nur durch eine Elektrofachkraft oder unter der Leitung und Aufsicht einer Elektrofachkraft durchgeführt werden. Der Anwender muss durch eine Elektrofachkraft in der Durchführung und Beurteilung der Prüfung unterwiesen sein (siehe auch unser Schulungsangebot Kapitel 14). Eine geeignete und angemessene persönliche Schutzausrüstung wird vorausgesetzt. Falls Sie aktive oder passive Körperhilfen verwenden, fragen Sie bitte Ihren Arzt oder den Hersteller der Körperhilfe.

#### Hinweis!

Der Hersteller oder Importeur von elektromedizinischen Geräten muss Unterlagen für Wartungen durch Fachkräfte zur Verfügung stellen.

#### Beachten Sie folgende Sicherheitsvorkehrungen:

- Das Gerät darf nur an ein TN-, TT- oder IT-Versorgungsnetz mit max. 240 V angeschlossen werden, welches den geltenden Sicherheitsbestimmungen (z. B. IEC 60346, VDE 0100) entspricht und mit einem maximalen Nennstrom von 16 A abgesichert ist.
- Messungen in elektrischen Anlagen sind nicht zulässig.
- Rechnen Sie damit, dass an Prüflingen unvorhersehbare Spannungen auftreten können (z. B. Kondensatoren können gefährlich geladen sein).
- Überzeugen Sie sich, dass die Anschlussleitungen nicht beschädigt sind z. B. durch verletzte Isolation, Unterbrechung usw.
- Bei Verwendung einer Pr
  üfsonde mit Spiralkabel (SK2W): Halten Sie die Pr
  üfspitze der Pr
  üfsonde fest, wenn Sie diese z. B. in eine Buchse gesteckt haben. Bei Zugbelastung der Wendelleitung besteht Verletzungsgefahr durch die zur
  ückschnellende Pr
  üfspitze.
- Messung von Isolationswiderstand und Ersatzableitstrom (Ableitstrom alternative Messverfahren)

Die Prüfung erfolgt mit bis zu 500 V, diese ist zwar strombegrenzt (I < 3,5 mA), bei Berührung der Anschlüsse L oder N der Prüfdose bekommt man einen elektrischen Schlag, der zu Folgeunfällen führen kann.

Messung unter Netzspannung:

Berührbare leitfähige Teile können während der Prüfung eine gefährliche Berührspannung führen. Auf keinen Fall berühren! Verwenden Sie eine spezielle Abdeckung zur Vermeidung von Berührung.

Es erfolgt eine geräteseitige Netzabschaltung wenn der Ableitstrom > ca. 10 mA ist (umschaltbar auf 30 mA). Sie erfüllt jedoch nicht die Anforderungen eines PRCDs.

Bei Nutzung der Einstellung "Bei Grenzwertverletzung fortfahren" müssen eine erhöhte Sicherung gegen Berühren und ein RCD 30 mA verwendet und eine persönliche Schutzausrüstung (PSA) getragen werden (abgesicherter Arbeitsplatz).

#### Achtung!

Ein Funktionstest darf erst dann durchgeführt werden, wenn der Prüfling die Sicherheitsprüfung bestanden hat !

• Sondenkontrolle Sondenanschluss P1: Bitte führen Sie nach jeder Prüfung eine Sondenkontrolle durch.

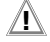

#### Achtung!

Liegt ein Sicherungsdefekt an der Prüfsonde P1 vor nachdem die Prüfung gestartet wurde, werden alle darauf folgenden Messungen, die mit diesem Messpfad durchgeführt werden, gegebenenfalls fälschlicherweise als gut bewertet!

#### Sicherungswechsel

Wechseln Sie die Sicherungen nur im spannungsfreien Zustand des Geräts, d. h. das Gerät muss von der Netzversorgung getrennt sein und das Gerät darf nicht an einen Messkreis angeschlossen sein. Der Sicherungstyp muss den Angaben in den technischen Daten bzw. dem Aufdruck auf dem Gerät entsprechen.

#### Öffnen des Gerätes / Reparatur

Das Gerät darf nur durch autorisierte Fachkräfte geöffnet werden, damit der einwandfreie und sichere Betrieb des Gerätes gewährleistet ist und die Garantie erhalten bleibt.

Auch Originalersatzteile dürfen nur durch autorisierte Fachkräfte eingebaut werden. Falls feststellbar ist, dass das Gerät durch unautorisiertes Personal geöffnet wurde, werden keinerlei Gewährleistungsansprüche betreffend Personensicherheit, Messgenauigkeit, Konformität mit den geltenden Schutzmaßnahmen oder jegliche Folgeschäden durch den Hersteller gewährt. Durch Beschädigen oder Entfernen des Garantiesiegels verfallen jegliche Garantieansprüche.

#### Schalten von Lasten (maximal 16 A\*)

Zum Schalten des Prüflings unter Last beachten Sie bitte unbedingt die unten angegebene Reihenfolge. Hierdurch wird ein erhöhter Verschleiß der Netzrelais am Prüfgerät vermieden.

Beginn der Messung:

- 1) **Prüfling**: Schalten Sie den Prüfling über dessen Schalter aus.
- Prüfgerät: Schalten Sie die Netzspannung auf die Prüfdose.
- Prüfling: Schalten Sie den Prüfling über dessen Schalter ein.

Ende der Messung:

- 4) **Prüfling**: Schalten Sie den Prüfling über dessen Schalter aus.
- 5) **Prüfgerät**: Entfernen Sie die Netzspannung von der Prüfdose.
- \* Für Ströme > 16 A AC: z. B. Adapter AT3-IIS32 (Z745X) verwenden

#### Das Prüfgerät darf nicht verwendet werden:

- bei erkennbaren äußeren Beschädigungen, z. B. sofern berührungsgefährliche Teile frei zugänglich sind, bei gebrochenem oder defektem Display (als Folge werden gefährliche Spannungen oder Netzanschlussfehler möglicherweise nicht mehr signalisiert)
- bei entferntem Siegel/Siegellack, als Folge einer Reparatur oder Manipulation durch eine nicht autorisierte/zertifizierte Servicestelle
- mit beschädigten Anschluss- und Messleitungen sowie Patientenanschlüssen, z. B. bei unterbrochener Isolierung oder geknicktem Kabel
- wenn es nicht mehr einwandfrei funktioniert
- nach schweren Transportbeschädigungen

In diesen Fällen muss das Gerät außer Betrieb genommen und gegen unabsichtliche Wiederinbetriebnahme gesichert werden.

#### Bedeutung der Symbole auf dem Gerät

250 V CAT II maximal zulässige Spannung und Messkategorie zwischen den Anschlüssen P1 (Prüfsonde), Prüfdose und Erde

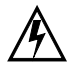

Warnung vor gefährlicher elektrischer Spannung

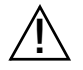

Warnung vor einer Gefahrenstelle (Achtung, Dokumentation beachten !)

CE

Europäische Konformitätskennzeichnung

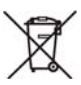

Das Gerät darf nicht mit dem Hausmüll entsorgt werden. Weitere Informationen zur WEEE-Kennzeichnung finden Sie im Internet bei www.gossenmetrawatt.com unter dem Suchbegriff WEEE.

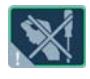

Durch Beschädigen oder Entfernen des Garantiesiegels verfallen jegliche Garantieansprüche.

QR Code QR Code ist eine eingetragene Marke der Firma DENSO WAVE INCORPORATED

### 2 Lieferumfang

Der Lieferumfang variiert abhängig von der bestellten Gerätevariante und ist länderspezifisch. Informationen zum Lieferumfang entnehmen Sie bitte Ihrer Bestellung und dem Datenblatt, in dem alle Bestellangaben aufgeführt werden.

Beispiel für eine Standardausführung (Vorzugstypen):

1 Prüfgerät SECUTEST ST BASE, SECUTEST ST PRO

#### oder SECULIFE ST BASE(25)

- 1 Netzanschlussleitung
- 1 Prüfsonde, 2 m, ungewendelt
- 1 USB-Kabel, USB A auf USB B, Länge 1,0 m
- 1 aufsteckbare Krokodilklemme
- Kabelset KS17-ONE für Spannungsmesseingänge (nur bei SECUTEST PR0 bzw. Gerät mit Merkmal I01 und SECULIFE ST BASE(25))
- 1 Kalibrierschein
- 1 Kurzanleitung
- Ausführliche Bedienungsanleitung im Internet zum Download unter www.gossenmetrawatt.com
- 1 Karte mit Registrierschlüssel zur Software IZYTRONIQ BUSINESS Starter

#### 3 Inbetriebnahme

#### 3.1 Anschließen an das Netz

#### Netznennwerte: 100 ... 240 V, 50 Hz ... 400 Hz

Schließen Sie das Prüfgerät über die Netzanschlussleitung an das Netz an. Die Schalterstellung des Funktionsschalters ist beliebig. Wenn keine Netzsteckdose (Schutzkontaktsteckdose) oder nur ein Drehstromanschluss zur Verfügung steht, können Sie den Anschluss von Außenleiter, Neutralleiter und Schutzleiter mithilfe der Kupplungssteckdose herstellen. Sie hat 3 fest angeschlossene Zuleitungen und ist Bestandteil des als Zubehör lieferbaren Kabelsets KS13 (Anschlussbild siehe Bedienungsanleitung).

#### Achtung!

∕!∖

Sofern kein Anschluss über eine Schutzkontaktsteckdose möglich ist: Schalten Sie zuerst das Netz frei. Verbinden Sie anschließend die Zuleitungen der Kupplungssteckdose über Abgreifklemmen mit den Netzanschlüssen wie im Bild dargestellt. Eine Trennung vom Versorgungsnetz erfolgt ausschließlich über den Netzstecker.

#### Messungen im IT-Netz

Die Einstellung **IT-Netz** kann in der Schalterstellung **SETUP** (Setup 1/3) im Untermenü **Alle Messungen** aktiviert werden:

Parameter "Mess. am IT-Netz" = Ja: aktive Ableitstrommessungen (bzw. alle Messungen, die Bezug auf den netzanschlussseitigen PE haben) werden verhindert. Prüfsequenzen, die solche Messungen enthalten, werden ebenfalls verhindert.

### 3.2 Erkennen von Netzanschlussfehlern

Das Prüfgerät erkennt automatisch Fehler am Netzanschluss, wenn die Bedingungen entsprechend der folgenden Tabelle erfüllt sind. Es informiert Sie über die Art des Fehlers und sperrt bei Gefahr alle Messungen.

| Art des Netz-<br>anschlussfehlers                                                                 | Meldung               | Bedingung                                                                                    | Messungen                              |
|---------------------------------------------------------------------------------------------------|-----------------------|----------------------------------------------------------------------------------------------|----------------------------------------|
| Spannung am<br>Schutzleiter PE<br>gegen Fingerkon-<br>takt (Taste <b>START</b> /<br><b>STOP</b> ) | Anzeige im<br>Display | Taste START/<br>STOP drücken:<br>U > 25 V<br>Taste $\rightarrow$ PE:<br>$< 1 M\Omega^{2}$    | alle<br>Messungen<br>gesperrt          |
| Schutzleiter PE &<br>Außenleiter L<br>vertauscht und /<br>oder<br>Neutralleiter N<br>unterbrochen |                       | Spannung an<br>PE<br>> 100 V                                                                 | nicht möglich<br>(keine<br>Versorgung) |
| Netzspannung<br>< 180 V / < 90 V<br>(je nach Netz)                                                |                       | $\begin{array}{c} U_{L\text{-N}}{<}180~\text{V} \\ U_{L\text{-N}}{<}90~\text{V} \end{array}$ | bedingt<br>möglich <sup>1)</sup>       |
| Prüfung auf IT/TN-<br>Netz                                                                        | Anzeige im<br>Display | Verbindung<br>N $\rightarrow$ PE<br>> 20 k $\Omega$                                          | bedingt<br>möglich                     |

 10 A/25 A-R<sub>PE</sub>-Messungen sind nur bei Netzspannungen von 115 V/230 V und Netzfrequenzen von 50 Hz/60 Hz möglich.

<sup>2)</sup> steht der Pr
üfer zu isoliert, kann folgende Fehlermeldung erscheinen: "Fremdspannung am PE des Netzanschlusses"

#### Achtung!

Trennen Sie bei Netzanschlussfehlern entsprechend den beiden zuerst genannten Fällen der obigen Tabelle das Prüfgerät sofort vom Netz und veranlassen Sie, dass der Fehler behoben wird!

#### Hinweis!

Eine **Spannung am Schutzleiter PE** des Stromnetzes kann falsche Messwerte bei der Prüfung der Spannungsfreiheit oder bei Ableitstrommessungen verursachen.

### 4 Übersicht über den Funktionsumfang der Prüfgeräte

| Schalter-<br>stellung | Messfunktionen<br>Prüfstrom / Prüfspannung |                                                                                                    |  |  |
|-----------------------|--------------------------------------------|----------------------------------------------------------------------------------------------------|--|--|
| Beschrei-<br>bung ab  |                                            |                                                                                                    |  |  |
| Einzelmes             | sungen <i>L</i>                            | Drehschalterebene grün                                                                                                    |  |  |
| Messuna               | en an spai                                 | nnungsfreien Prüflingen                                                                                                    |  |  |
| Rde                   | Rpe                                        | Schutzleiterwiderstand                                                                                                    |  |  |
| Coito 15              | lp                                         | Prüfstrom (200 mA)<br>SECUTEST ST BASE(10)/PRO<br>& SECULIFE ST BASE: 10 A <sup>1)</sup><br>(Merkmal G01)<br>SECULIFE ST BASE25: 25 A <sup>1)</sup> |  |  |
| Selle 15              | D                                          | (Merkmal G02)                                                                                                    |  |  |
| RINS                  | K <sub>ISO</sub>                           | Brüfenennung                                                                                                    |  |  |
| Seite 16              | UISO                                       | Pruispannung                                                                                                    |  |  |
| wiessunge             | en an Pruf                                 | Ingen unter Netzspannung                                                                                                    |  |  |
| IPE                   | I <sub>PE</sub> ∼                          | Scnutzieiterstrom effektiv                                                                                                    |  |  |
|                       | I <sub>PE∼</sub>                           | Wechselstromanteil                                                                                                    |  |  |
|                       | I <sub>PE=</sub>                           |                                                                                                    |  |  |
| Soito 10              | ULPE                                       | Prutspannung                                                                                                    |  |  |
|                       | U <sub>Gen</sub>                           | Referenzspannung (Alternativ)                                                                                                    |  |  |
| Ч                     | I <u>B∼</u>                                | Berunrungsstrom effektiv                                                                                                    |  |  |
|                       | IB~                                        | Vechselstromantell                                                                                                    |  |  |
|                       | I <sub>B=</sub>                            | Gleichstromanteil                                                                                                    |  |  |
| Spito 10              | ULPE                                       | Pruispannung                                                                                                    |  |  |
|                       | UGen                                       | Corötechleitetrom offektiv                                                                                                    |  |  |
| ιE                    | IG≃                                        | Wechceletromantail                                                                                                    |  |  |
|                       | IG~                                        | Cloichstromantoil                                                                                                    |  |  |
|                       | IG=                                        | Prüfenannung                                                                                                    |  |  |
| Seite 20              |                                            | Referenzenannung (Alternativ)                                                                                                    |  |  |
| L.                    | UGen                                       | Ableitstrom vom Anwendungsteil                                                                                                    |  |  |
| 'A                    |                                            | Prüfsnannung                                                                                                    |  |  |
| Soito 21              | Upe                                        | Referenzspannung (Alternativ)                                                                                                    |  |  |
|                       | Gen                                        | Patientenableitstrom effektiv                                                                                                    |  |  |
| Р                     | <u>'P≃</u>                                 | Weeheelstromantail                                                                                                    |  |  |
|                       | <b>ч</b> Р~                                | Gleichstromanteil                                                                                                    |  |  |
| Coito 00              | _•P=                                       | Prüfsnannung                                                                                                    |  |  |
|                       |                                            | Condonanannung offektiv                                                                                                    |  |  |
| U                     | U <u>~</u>                                 | Weeheelepappungsanteil                                                                                                    |  |  |
|                       | U~<br>11                                   | Gleichsnannungsanteil                                                                                                    |  |  |
|                       | 0_<br>                                     | Messsnannung effektiv 2)                                                                                                    |  |  |
|                       | <u>v∼</u><br>II                            | Wechselsnannungsanteil 2)                                                                                                    |  |  |
| Seite 23              | U                                          | Gleichspannungsanteil <sup>2)</sup>                                                                                                    |  |  |
| t3)                   | t                                          | PRCD_Auclosezeit für 10/20 mA_DDCD                                                                                                    |  |  |
| Seite 25              | Ll                                         | Netzsnannung an der Prüfdose                                                                                                    |  |  |
| 3010 20               | <b>YIN</b>                                 | nowspanning an der i ruluose                                                                                                    |  |  |

| Schalter- | Messfunktionen                                                                                |  |  |  |
|-----------|-----------------------------------------------------------------------------------------------|--|--|--|
| stellung  | Prüfstrom / Prüfspannung                                                                      |  |  |  |
| Beschrei- |                                                                                               |  |  |  |
| Duriy ab  | Funktionstaat on day Drüfdaas                                                                 |  |  |  |
| P         | Funktionstest an der Prufdose                                                                 |  |  |  |
|           | I Strom zwischen L und N                                                                      |  |  |  |
|           | U Spannung zwischen L und N                                                                   |  |  |  |
|           | t Frequenz                                                                                    |  |  |  |
|           | P Wirkleistung                                                                                |  |  |  |
|           | S Scheinleistung                                                                              |  |  |  |
| Seite 26  | PF Leistungsfaktor                                                                            |  |  |  |
| Sonderme  | essfunktionen                                                                                 |  |  |  |
| EL1       | Funktionsprüfung von Verlängerungsleitungen                                                   |  |  |  |
| Soito 07  | mit den Adaptern EL1/VL2E/AT3-IIIE:                                                           |  |  |  |
|           | Pacerulart für Envoltarungen im Pahmen von                                                    |  |  |  |
|           | Software-Aktualisierungen                                                                     |  |  |  |
| Coito 00  | °C Temperaturmessung <sup>2)</sup> mit Pt100 / Pt1000                                         |  |  |  |
| Selle 20  | IZ Zangenstrommessung mit Zangenstromsensor                                                   |  |  |  |
| Prüfabläu | fe nach Norm Drehschalterebene orange                                                         |  |  |  |
| Seite 32  |                                                                                               |  |  |  |
| Vorkonfig | urierte (frei einstellbare) Prüfabläufe                                                       |  |  |  |
| A1        | VDE 0701-0702, Messart passiv, Prüfdose                                                       |  |  |  |
| A2        | VDE 0701-0702, Messart aktiv, Prüfdose                                                        |  |  |  |
| A3        | VDE 0701-0702-EDV, Parametrierung für EDV (aktiv)                                             |  |  |  |
| A4        | IEC 62353 (VDE 0751), Messart passiv                                                          |  |  |  |
| A5        | IEC 62353 (VDE 0751), Messart aktiv                                                           |  |  |  |
| A6        | IEC 60974-4, Anschlussart Prüfdose                                                            |  |  |  |
| A7        | IEC 60974-4, Anschlussart AT16-DI/AT32-DI                                                     |  |  |  |
| A8        | VDE 0701-0702, Messart Verlängerungsleitung<br>VLTG (RPE, RISO), Adapter: EL1, VL2E, AT3-IIIE |  |  |  |
| A9        | VDE 0701-0702, Anschlussart, Messart, Schutzklasse jeweils automatisch                        |  |  |  |

<sup>1)</sup> 10 A/25 A-R<sub>PE</sub>-Messungen sind nur bei Netzspannungen von 115 V/230 V und Netzfreguenzen von 50 Hz/60 Hz möglich.

 quenzen von 50 Hz/60 Hz möglich.
 <sup>2)</sup> Spannungsmesseingänge nur bei SECUTEST ST PR0 (bzw. bei Geräten mit Merkmal I01) und SECULIFE ST BASE(25)

<sup>3)</sup> Die Messung der Auslösezeit ist im IT-Netz nicht möglich.

<sup>4)</sup> Aderntausch wird beim EL1-Adapter nicht geprüft.

#### Hinweis!

Änderungen in den Prüfabläufen A1 ... A9 bleiben auch nach Ausschalten des Prüfgeräts erhalten.

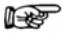

### Hinweis!

Merkmale, bei denen es sich um freischaltbare Erweiterungen (Firmware) handelt, können kostenpflichtig erworben werden wenn sie nicht im Lieferumfang enthalten sind. Beispiel: Das in diesem Dokument erwähnte Merkmal KD01 "Z853S -SECUTEST DB COMFORT". Informationen dazu entnehmen Sie bitte der Bedienungsanleitung des Prüfgerätes.

#### 5 Symbole der Bedienerführung – Parameter- und Softkeysymbole Setup Parameter und ihre Bedeutung Symbole Seite Vollständige Übersichten aller Symbole finden Sie in der ausführlichen Bedienungsanleitung Alle Messungen: Ref.spannung: Spannung, auf die die Messwerte der Ableitströme nor-1/3 miert werden; Fehlerstromschutz: Wert für die Differenzstromüberwachung (10/30 mA) Autom. Messungen: Parameter für Prüfabläufe einstellen: Start- und Endansicht. 1/3 BMU (Betriebsmessunsicherheit) berücksichtigen (ja/nein), Automessstelle (ja/nein) Datenbank: m Löschen, M Statistik, Y 1/3 bei eingestecktem USB-Stick . Datenbank 4 sichern, 4 widerherstellen X System: Allgemeine Geräteparameter einstellen; 1/3 🔂 Datum/Zeit, 🔆 Helligkeit 🜒), Lautstärke, 🃭 Werkseinstellungen, 🕬 🖓 Selbsttest Drucker: Druckerauswahl für ÚSB-Master-Schnittstelle 2/3 Angeschlossen, Angeschlossen, Angeschlossen, Prüfer: 🗐 Prüfer aus Liste auswählen, 😭 Prüfer neu anlegen 2/3 3 Kultur: Sprache der Bedienerführung, der Tastatur und der Messsequenzen 2/3 einstellen durch Bestätigen der jeweiligen Länderflagge; Neustart erforderlich! tII II Optional angeschlossene externe Geräte: 2/3 🖋 USB-Stick, 🚃 Tastatur/Barcodescanner, 📇 Drucker Systeminfo: abfragen von Software- und Hardwareversion, Seriennummer, 3/3 × Baunummer, Kalibrierdaten und Speicherbelegung Funktionen und ihre Bedeutung Klassifizierungsparameter für den jeweiligen Prüfablauf einstellen (Prüfabläufe Schalterstellungen A1 ... A9) Parameter übernehmen, Meldung bestätigen Einzelmessung oder Prüfablauf (Sequenz) abbrechen Messung oder Sichtprüfung mit OK oder not OK bewerten (Wechseltaste) Prüfung fortsetzen, nächster Prüfschritt im Prüfablauf Symbol links: Direktwahltaste Messart (Anschlussart ...) oder Messweise (direkt ...) ⊳**---**--⊳ Symbol rechts: Auswahl zwischen zwei Zuständen (kein Untermenü) Bewertung starten – Messwert aufnehmen. Mit jedem Druck auf diesen Softkey wird ein weiterer Messwert gespeichert und die Zahl inkrementiert. Symbol links: Messwertaufnahme wiederholen Symbol rechts: Prüfschritt im Prüfablauf wiederholen Symbol links: Messwert löschen <u>-1</u> Symbol rechts: Überspringen von Einzelprüfungen im Prüfablauf Messwerte durchgeführter Messungen und Prüfabläufe einblenden A Ω V **A** Lupensymbol: Details der Datenbankobjekte oder ausgewählten Messungen einblenden (+) / ausblenden (-) Neu anlegen einer ID zu einem Prüfobjekt, jeweils vor oder nach einer Prüfung und falls die ID in der Struktur noch nicht angelegt war Messdaten speichern / speichern unter (mit Anzeige des Speicherorts/ID oder 밑 Neueingabe einer anderen als der vorausgewählten ID)

### 6 Interne Datenbank

#### 6.1 Anlegen von Prüfstrukturen

Im Prüfgerät kann eine komplette Prüfstruktur mit Kunden- und Prüfobjekt-Daten angelegt werden. Diese Struktur ermöglicht die Speicherung der Ergebnisse von Einzelmessungen oder Prüfabläufen an Prüfobjekten verschiedener Kunden. Manuelle Einzelmessungen können zu einer sogenannten "Manuellen Sequenz" gruppiert werden. Bis zu 50.000 Datensätze können im Prüfgerät gespeichert werden. Dabei gilt: 1 Datensatz = 1 Prüfling oder Standortknoten oder Kunde oder Einzelmesswert.

Eine ausführliche Beschreibung zur Datenbankerstellung finden Sie in der ausführlichen Bedienungsanleitung zu Ihrem Prüfgerät.

#### 6.2 Export – übertragen und sichern von Prüfstrukturen und Messdaten

Die im Prüfgerät erstellten Strukturen und gespeicherten Messdaten können in das Protokollierprogramm **IZYTRONIQ** über einen USB-Stick (nur PRO bzw. Merkmal KB01) oder über die USB-Slave-Schnittstelle importiert werden. Hier können die Daten gesichert und Protokolle erstellt werden.

#### Hinweis!

Während einer Einzelmessung oder eines Prüfablaufs sollten Sie keinen Datentransfer zur **IZYTRONIQ** starten.

Darüber hinaus können Sie die Datenbank auf einem angeschlossenen USB-Stick sichern und wieder zurückspeichern.

#### 6.3 Import (nur PRO bzw. Merkmal KB01)

Die auf dem PC mit dem Protokollierprogramm erstellten Prüfstrukturen können über einen USB-Stick oder über die USB-Slave-Schnittstelle in das Prüfgerät geladen werden.

#### 7 Dateneingabe

#### 7.1 Keyboard- bzw. Softkeyeingabe

Durch Anwahl von **ID** oder anderer Objektparameter wird jeweils eine Schreibmaschinentastatur eingeblendet, die eine Eingabe von alphanumerischen Zeichen über die Festfunktionstasten sowie die Softkeys ermöglicht. Alternativ können Sie Eingaben auch über eine angeschlossene USB-Tastatur oder über Barcodescanner vornehmen.

#### Vorgehensweise

#### (Beispiel Bezeichnung eines Prüflings):

- 1 Schalten Sie die Tastatur über die Taste abc (Abc, ABC, Symb) auf Groß-, Kleinschreibung oder Sonderzeichen um.
- 2 Wählen Sie das gewünschte alphanumerische Zeichen oder eine Zeilenschaltung über die Cursortasten links/rechts und oben/unten aus. Längeres Drücken auf eine der Cursor-

tasten beschleunigt den Auswahlcursor. 3 Durch Drücken auf die Taste A√ wird

- das jeweilige Zeichen in das Anzeigefeld übernommen.
- 4 Wiederholen Sie die Schritte 1 bis 3 sooft, bis die komplette Bezeichnung im Anzeigefeld steht.
- 5 Durch Drücken auf den grünen Haken wird der Wert im Anzeigefeld übernommen.

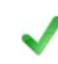

#### 7.2 Eingabe über Touch Screen (nur SECUTEST ST PRO bzw. Merkmal E01)

Das Touch-Keyboard ermöglicht die komfortable Eingabe von Daten und Kommentaren, Parameter und Parameterdirektwahl.

#### Beispiel Softkeyeingabe

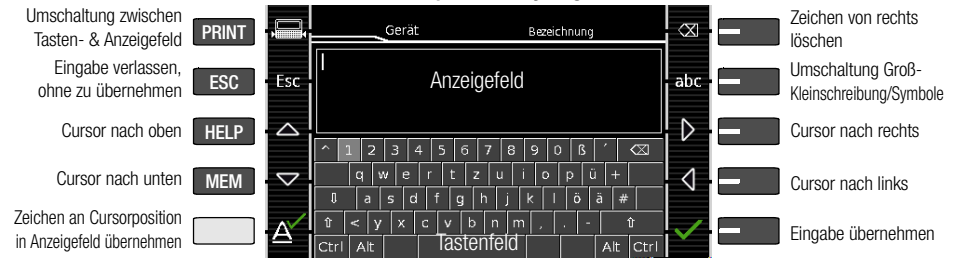

#### 8 Hinweise zum Speichern von Einzelmessungen und Prüfabläufen

Am Ende jeder Prüfung können Sie die Messergebnisse unter einer ID (Identnummer) abspeichern, die dem jeweiligen Prüfobjekt eindeutig zugeordnet werden kann. Je nach Ausgangslage, d. h. ob bereits eine Prüfstruktur bzw. Datenbank vorhanden ist oder ob eine ID bereits angelegt ist, gibt es folgende unterschiedliche Vorgehensweisen bei der Speicherung:

Variante 1 – Vorauswahl einer hinterlegten ID

Sie haben bereits eine Prüfstruktur im Prüfgerät angelegt oder aus IZYTRONIQ geladen. Sie rufen vor dem Beginn der Messung durch Drücken der Taste MEM die Datenbankansicht auf. Anschließend markieren Sie das Prüfobiekt bzw. seine ID innerhalb der Prüfstruktur durch Drücken der entsprechenden Cursortasten. Sie verlassen die Datenbankansicht (MEM Navigation) wieder durch Drücken von ESC und starten die Messung. Am Ende der Messung drücken Sie die Taste Speichern unter 🖳. Die Anzeige wechselt zur Ansicht SPEICHERN. Die ID erscheint grün bzw. orange hinterlegt. Zum Abschluss des Speichervorgangs drücken Sie nochmals die Taste **Speichern** 

# Variante 2 – Eingabe einer hinterlegten ID am Ende der Prüfung

Sie haben bereits eine Prüfstruktur im Prüfgerät angelegt oder aus **IZYTRONIQ** geladen. Sie führen die Messung durch, ohne die Datenbank zuvor aufzurufen. In der Datenbank war zuvor kein Prüfobjekt angewählt. Am Ende der Messung drücken Sie die Taste **Speichern unter** . Es erscheint der Hinweis "Kein Prüfobjekt selektiert!" Drücken Sie die Taste **ID**. Es öffnet sich die Softkeytastur.

Sofern Sie hier eine ID eingeben, die in der Datenbank bereits angelegt ist, öffnet sich die Datenbankansicht (MEM Navigation) automatisch, wobei die ID des Prüfobjekts invers erscheint. Bestätigen Sie die Angabe durch Anklicken von V. Die Anzeige wechselt zur Ansicht SPEICHERN. Die ID erscheint grün bzw. orange hinterlegt. Zum Abschluss des Speichervorgangs drücken Sie nochmals auf die Taste **Speichern [**].

Variante 3 – Eingabe einer neuen ID am Ende der Prüfung Sie haben noch keine Prüfstruktur im Prüfgerät angelegt oder die ID ist in dieser noch nicht enthalten.

Am Ende der Messung drücken Sie die Taste **Speichern unter** . Es erscheint der Hinweis "Kein Prüfobjekt selektiert!" Drücken Sie die Taste **ID** zur Eingabe der Identnummer des Prüfobjekts. Es öffnet sich die Softkeytastatur. Sofern Sie hier eine ID eingeben, die in der Datenbank noch **nicht** angelegt ist, erscheint die Frage, ob Sie ein neues Objekt anlegen wollen.

- Auswahl : Sofern Sie auf klicken, wechselt die Anzeige zur Ansicht SPEI-CHERN. Die ID erscheint grün hinterlegt. Zum Abschluss des Speichervorgangs drücken Sie nochmals auf die Taste .
- Auswahl [1]: Sofern Sie auf [1] klicken. \_ gelangen Sie zur Datenbankansicht (MEM Navigation). Sie können auf die Folgeseite Objekte bearbeiten 2/3 durch Anklicken auf le wechseln und ein neues Prüfobjekt anlegen. Klicken Sie hierzu auf 📑. Die möglichen Objekttypen werden eingeblendet. Drücken Sie auf Prüfobjekt. Die von Ihnen neu vorgegebene ID wird hinter dem Parameter ID rot markiert eingeblendet. Bestätigen Sie die Angabe durch Anklicken von √. Die Anzeige wechselt zur Datenbankansicht (MEM Navigation). Das neu angelegte Prüfobjekt erscheint in der Struktur invers markiert. Drücken Sie auf ESC. um zur Ansicht SPEICHERN zurückzugelangen. Die ID erscheint grün bzw. orange hinterlegt. Zum Abschluss des Speichervorgangs drücken Sie nochmals auf die Taste 🖳.
- Auswahl ESC: Sofern Sie keine Messwerte speichern wollen, drücken Sie zweimal ESC um zur Messansicht zu gelangen. Nochmaliges Drücken von ESC führt zur Frage, ob Sie die Messpunkte löschen wollen, um ohne Speicherung mit der Messung fortzufahren.

## 9 Einzelmessungen

Die Messdauer ist beliebig. Die jeweilige Messung wird durch Drücken von **START**/ **STOP** beendet. Für die Einzelmessungen sind keine Grenzwerte hinterlegt. Es erfolgt daher auch keine Bewertung der Messergebnisse.

#### Vorgehensweise bei Messung mit Speicherung und Vorauswahl des (ME-)Geräts

Sofern Sie Ihre Einzelmessungen zu ausgewählten (ME-)Geräten einer Datenbank (siehe Kapitel 6) abspeichern wollen, empfiehlt sich die folgende Vorgehensweise:

- 1 Aktivieren Sie die Datenbankansicht (MEM Navigation) über die Taste **MEM**.
- 2 Wählen Sie das (ME-)Gerät bzw. seine Identnummer für die folgenden Messungen über die Cursortasten aus.
- 3 Kehren Sie zur Messansicht zurück über die Taste ESC oder START/STOP.
- 4 Starten Sie die Prüfung über die Taste **START/STOP**. Schalten Sie erst anschließend den Prüfling ein. Das Symbol Messwertaufnahme rechts erscheint. Mit jedem Druck auf diese Taste legen Sie den aktuell angezeigten Messwert in den Zwischenspeicher und die im Symbol angezeigte Ziffer wird inkrementiert.
- 5 Schalten Sie den Prüfling aus. Beenden Sie erst dann die Messung über die Taste **START/STOP**. Das Speichersymbol **speichern unter** (Diskettensymbol mit Anzahl der zwischengespeicherten Messwerte) erscheint.

3

MEM

FSC

- 6 Wenn Sie jetzt das Speichersymbol drücken, wechselt die Anzeige zur Ansicht **SPEICHERN**, wobei das vorausgewählte (ME-)Gerät markiert ist.
- 7 Nochmaliges Drücken auf das Symbol **Speichern** führt zur Rückmeldung, dass die Speicherung erfolgreich war. Gleichzeitig kehrt die Anzeige zur Messansicht zurück.

Vorgehensweise bei Messung mit Speicherung und nachträglicher Eingabe des (ME-)Geräts

Alternativ zur obigen Vorgehensweise können Sie mit Schritt 4 beginnen und nach Beenden der Messung das Ergebnis einem Gerät bzw. seiner Identnummer zuweisen, die in der Datenbank hinterlegt ist: manuell durch Anwahl von **ID** und Eingabe über die alphanumerische Tastatur oder durch Abscannen eines Barcodes.

#### Prüfling auswählen

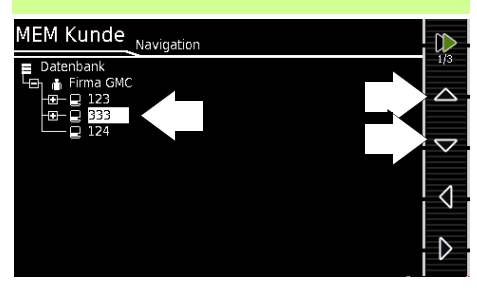

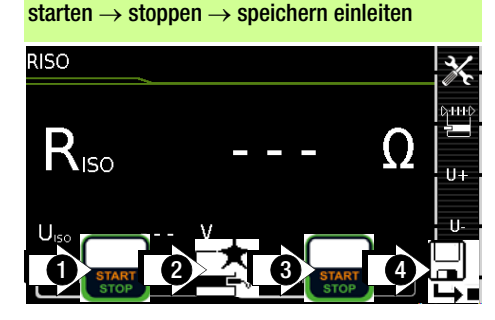

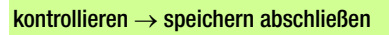

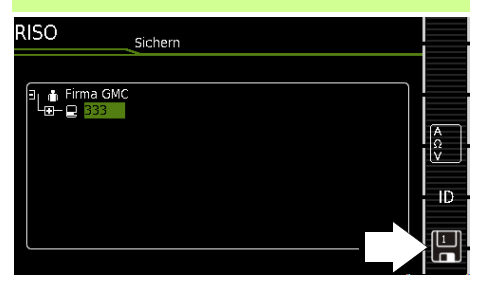

#### 9.1 RPE – Schutzleiterwiderstand bei Geräten der Schutzklasse I

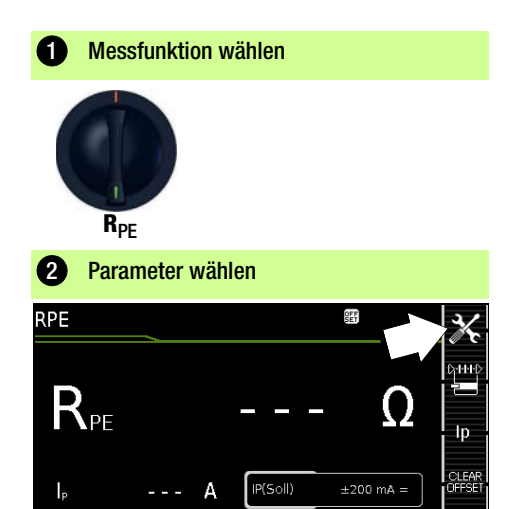

Offset

1 mΩ

| 3 Parameter einstellen                                       |                                                                                                    |  |  |
|--------------------------------------------------------------|----------------------------------------------------------------------------------------------------|--|--|
| Messparameter                                                | Bedeutung                                                                                                    |  |  |
| Messart CHHO<br>zulässiger Prüfstrom IP                      |                                                                                                    |  |  |
| <b>passiv: PE(PD) – P1</b><br>@ IP =<br>200 mA/10 A/25 A     | Prüfung erfolgt zwischen den bei-<br>den Schutzleiteranschlüssen der<br>Prüfdose <sup>4)</sup> und der Prüfsonde P1     |  |  |
| aktiv: PE(PD)-P1<br>@ IP = 200 mA                            | wie <b>PE(PD) – P1</b> , jedoch mit Netzspan-<br>nung an der Prüfdose und mit stetig<br>steigendem DC-Prüfstrom (PRCDs) |  |  |
| PE(Netz) – P1<br>fest angeschl. Geräte<br>@ IP = 200 mA/10 A | Prüfung erfolgt zwischen dem<br>Erdanschluss des Versorgungs-<br>netzes und der Prüfsonde P1                            |  |  |
| PE(Netz) - P1 Zange                                          | @ IP = 10 A, siehe Kapitel 9.16                                                                                         |  |  |
| <b>P1 – P2</b><br>@ IP =<br>200 mA/10 A/25 A                 | Nur Geräte mit Merkmal H01:<br>2-Pol-Messung zwischen Prüf-<br>sonde 1 und 2, siehe Kapitel 9.15                        |  |  |
| IP(Soll) Ip                                                  |                                                                                                    |  |  |
| 200 mA                                                       | Prüfstrom 200 mA AC (+/-/± DC)                                                                                          |  |  |
| 10 A <sup>1)</sup>                                           | Prüfstrom 10 A (Merkmal G01)                                                                                            |  |  |
| <b>25 A</b> <sup>2)</sup>                                    | Prüfstrom 25 A (Merkmal G02)                                                                                            |  |  |
| f – nur bei 200 mA ~ (AC)                                    |                                                                                                    |  |  |
| 50 200 Hz                                                    | Prüffrequenz (in Stufen einstellbar)                                                                                    |  |  |
| Offset                                                       |                                                                                                    |  |  |
| > <b>0</b> < <b>5</b> Ω <sup>3)</sup>                        | Nullpunktabgleich für einen aus-<br>gewählten Referenzpunkt.                                                            |  |  |

- <sup>1)</sup> SECUTEST ST BASE(10) / SECUTEST ST PRO / SECULIFE ST BASE
- 2) SECULIFE ST BASE25
- <sup>3)</sup> Der gewählte Offset-Wert wird dauerhaft gespeichert und in den Messungen der Schalterstellungen A1 ... A9 übernommen.
- 4) Anschluss auch über EL1, VL2E, AT3-Adapter, AT16DI/AT32DI

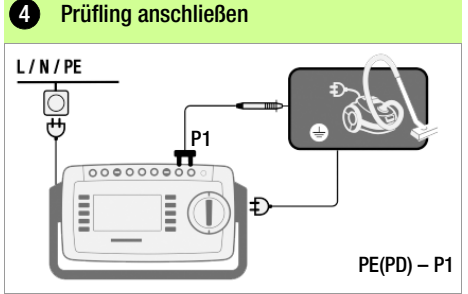

- Schließen Sie den Prüfling an die Prüfdose an.
- Kontaktieren Sie mit der Pr
  üfsonde P1 die leitf
  ähigen Teile, die mit dem Schutzleiter verbunden sind.

#### Sonderfall fest installierter Prüfling

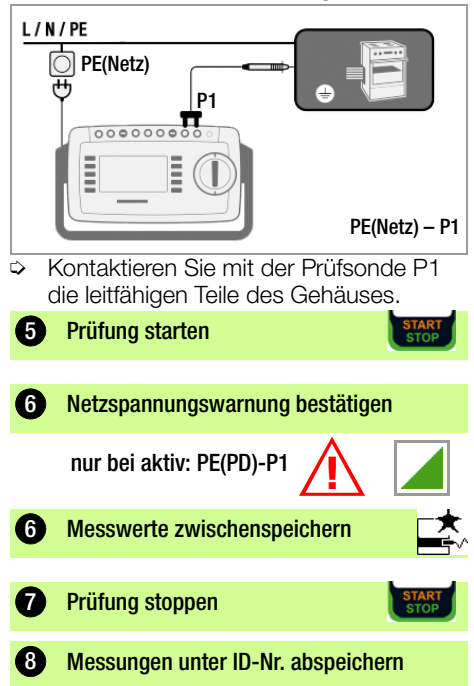

PE(PD) - P1

#### 9.2 RINS – Isolationswiderstandsmessung bei Geräten der Schutzklasse I

4

Prüfling anschließen

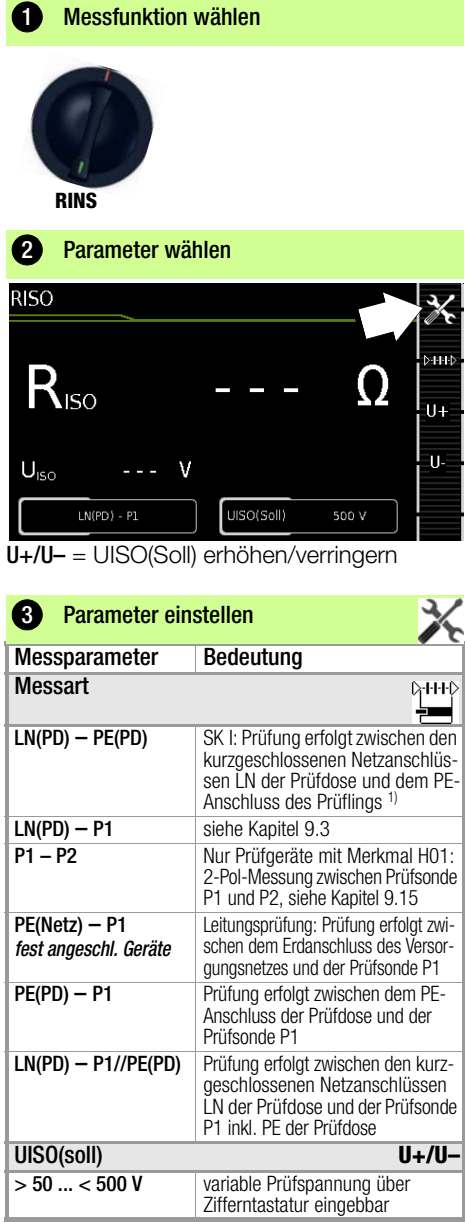

 Anschluss auch über EL1, VL2E, AT3-IIIE, AT3-IIS, AT3-II S32, AT16DI/AT32DI oder CEE-Adapter

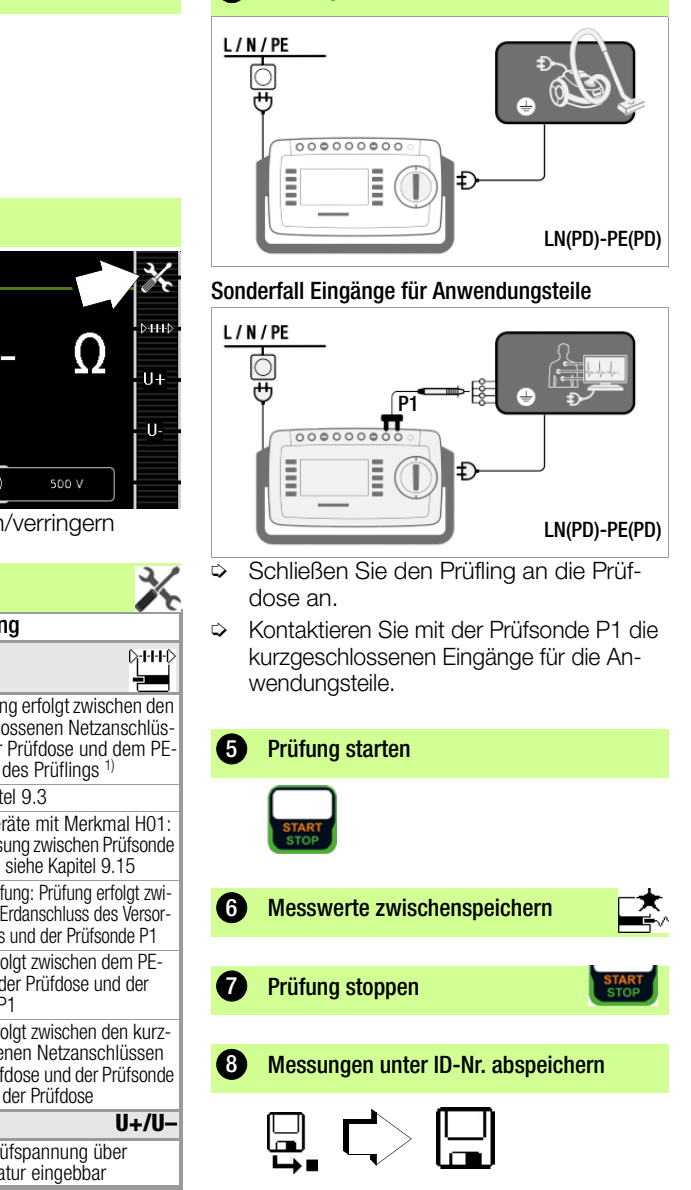

#### 9.3 RINS – Isolationswiderstandsmessung bei Geräten der Schutzklasse II

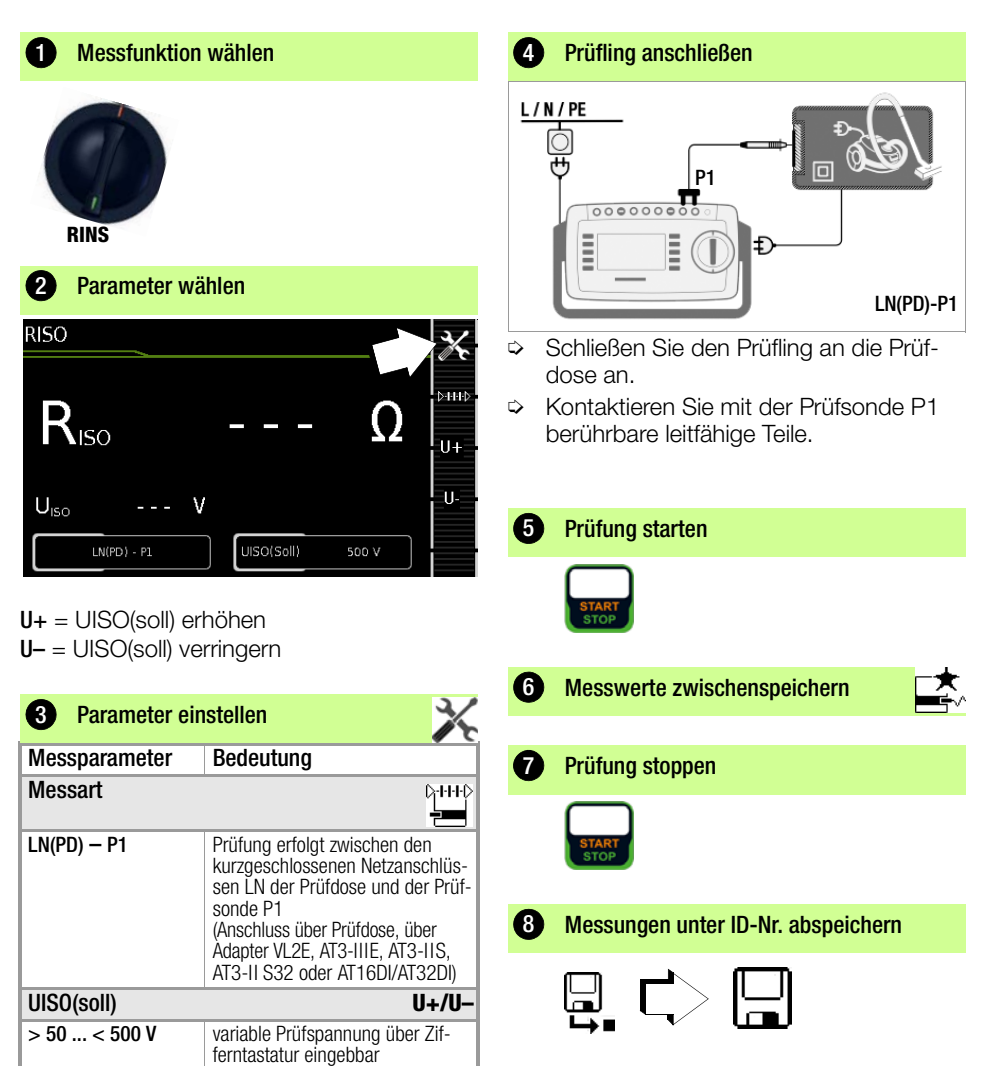

#### 9.4 IPE – Schutzleiterstrom

# Messfunktion wählen

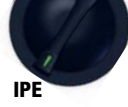

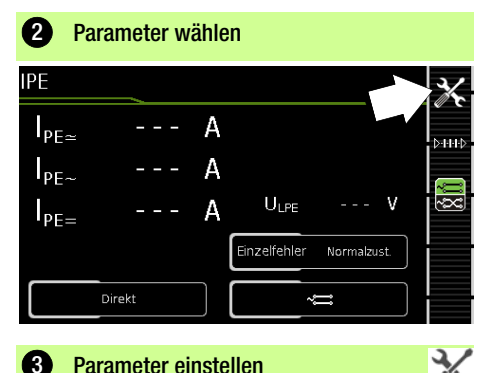

|                                                               | / C                                                                                                    |  |
|---------------------------------------------------------------|----------------------------------------------------------------------------------------------------|--|
| Messparameter                                                 | Bedeutung                                                                                                    |  |
| Messart                                                       |                                                                                                    |  |
| Direkt                                                        | Direktes Messverfahren<br>(über Prüfdose, AT16DI/AT32DI)                                                                |  |
| Differentiell                                                 | Differenzstrommessverfahren<br>(über Prüfdose)                                                                          |  |
| Alternativ                                                    | Ersatz-Ableitstrommessverfahren (über Prüfdose <sup>1)</sup> )                                                          |  |
| AT3-Adapter                                                   | Nur Prüfgeräte mit Merkmal I01:<br>Messung mit AT3-Adapter: AT3-<br>IIIE, AT3-IIS oder AT3-II S32<br>Siehe Kapitel 9.17 |  |
| Zange                                                         | Nur Prüfgeräte mit Merkmal I01:<br>Siehe Kapitel 9.16                                                                   |  |
| Einzelfehler (SFC) -                                          | nur bei Messart Direkt                                                                                                  |  |
| Normalzustand                                                 | keine Einzelfehlersimulation aktiv                                                                                      |  |
| N unterbrochen                                                | Fehlersimulation - lediglich Phase<br>und Schutzleiter werden mit dem<br>Prüfling verbunden <sup>2)</sup>               |  |
| Polung – nur bei Messart Direkt, Differenz<br>und AT3-Adapter |                                                                                                    |  |
| → normal<br>→ umgekehrt                                       | Auswahl der Polarität für Netz-<br>spannung an Prüfdose                                                                 |  |

1) Anschluss auch über VL2E, AT3-Adapter, AT16DI/AT32DI

<sup>2)</sup> Nur für Pr
üflingsanschluss an der Pr
üfdose geeignet. Nicht geeignet f
ür Messungen an Adapter AT16DI oder AT32DI.

Stellen Sie vor allen Ableitstrommessungen sicher, dass die Messparameter "Ref.spannung L-PE" und "Prüffreq. Alt." im SETUP korrekt eingestellt sind, siehe Kapitel 11.

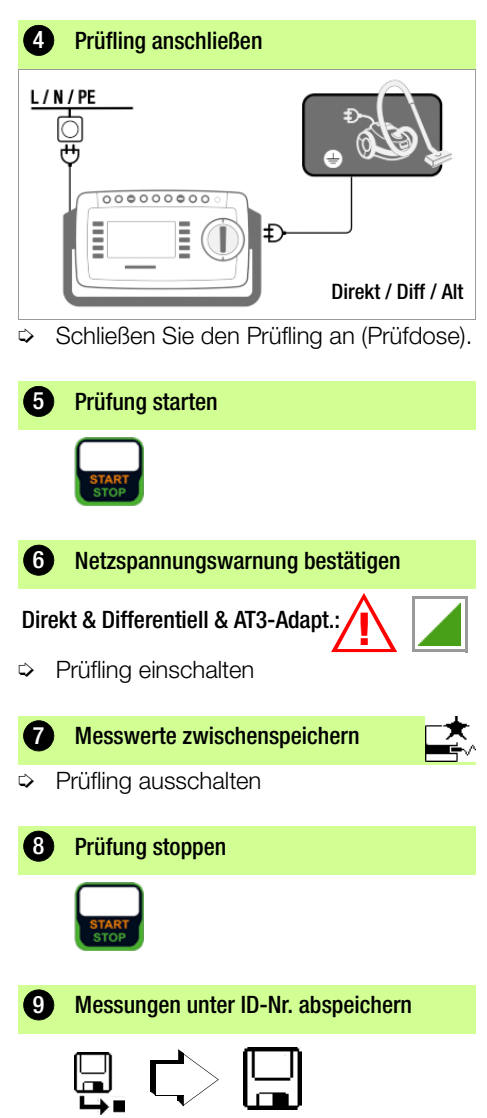

#### 9.5 IT – Berührungsstrom

#### 1 Messfunktion wählen

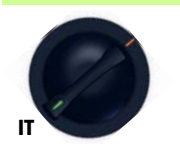

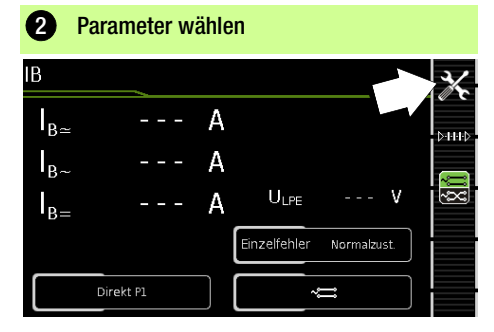

| 3 Parameter einstellen                                        |                                                                                                    |  |  |
|---------------------------------------------------------------|----------------------------------------------------------------------------------------------------|--|--|
| Messparameter                                                 | Bedeutung                                                                                                    |  |  |
| Messart                                                       |                                                                                                    |  |  |
| Direkt P1                                                     | Direktes Messverfahren<br>(über Prüfdose <sup>1)</sup> )                                                                               |  |  |
| Differentiell P1                                              | Differenzstrommessverfahren<br>(über Prüfdose)                                                                                         |  |  |
| Alternativ P1                                                 | Ersatz-Ableitstrommessverfahren (über Prüfdose <sup>1)</sup> oder VL2E)                                                                |  |  |
| Festanschluss P1 Fest installierter Prüfling                  |                                                                                                    |  |  |
| Alternativ P1–P2                                              | Nur Prüfgeräte mit Merkmal H01:<br>Ersatz-Ableitstrommessverfahren:<br>2-Pol-Messung zwischen Prüfsonde<br>1 und 2, siehe Kapitel 9.15 |  |  |
| Einzelfehler (SFC) –                                          | nur bei Messart Direkt                                                                                                    |  |  |
| Normalzustand                                                 | keine Einzelfehlersimulation aktiv                                                                                                    |  |  |
| N unterbrochen                                                | Fehlersimulation - lediglich Phase<br>und Schutzleiter werden mit dem<br>Prüfling verbunden <sup>2)</sup>                              |  |  |
| PE unterbrochen                                               | Fehlersimulation aktiv - Schutzlei-<br>ter wird für den Zeitraum der<br>Messung vom Prüfling getrennt                                  |  |  |
| Polung – nur bei Messart Direkt, Differenz<br>und AT3-Adapter |                                                                                                    |  |  |
| ~ <u>─</u> normal<br>~ <u>─</u> umgekehrt                     | Auswahl der Polarität für Netz-<br>spannung an Prüfdose                                                                                |  |  |

- 1) Anschluss auch über AT3-IIIE, AT3-IIS, AT3-II S32, AT16DI/AT32DI
- Nur f
  ür Pr
  üflingsanschluss an der Pr
  üfdose geeignet. Nicht geeignet f
  ür Messungen an Adapter AT16DI oder AT32DI.

Stellen Sie vor allen Ableitstrommessungen sicher, dass die Messparameter "Ref.spannung L-PE" und "Prüffreq. Alt." im SETUP korrekt eingestellt sind, siehe Kapitel 11.

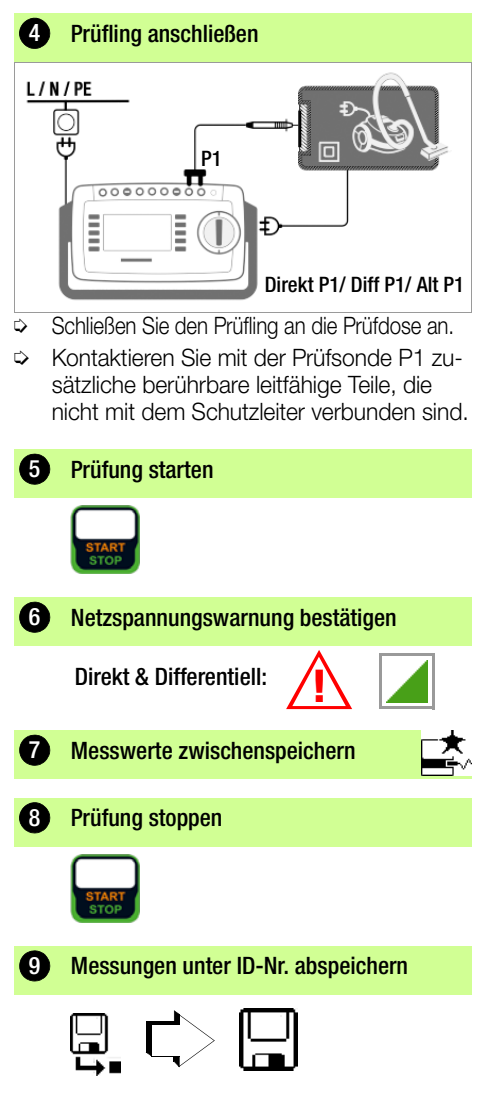

#### 9.6 IF – Geräteableitstrom

#### Messfunktion wählen 1

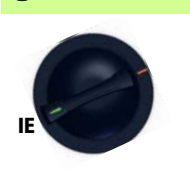

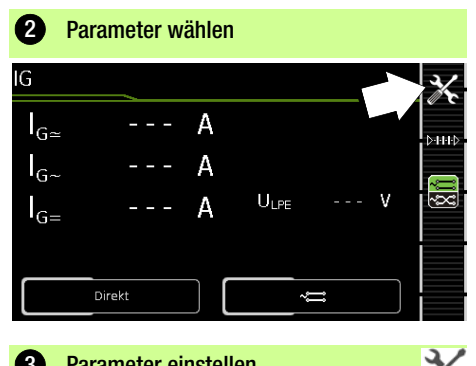

Parameter einstellen

| Messparameter                                                               | Bedeutung                                                                                                    |  |  |
|-----------------------------------------------------------------------------|----------------------------------------------------------------------------------------------------|--|--|
| Messart                                                                     | \;<br>}+++▷<br>₽ <b></b>                                                                                          |  |  |
| Direkt                                                                      | Direktes Messverfahren (über Prüf-<br>dose <sup>1)</sup> ), Sondenkontakt optional                                |  |  |
| Differentiell                                                               | Differenzstrommessverfahren<br>(über Prüfdose)                                                                    |  |  |
| Alternativ                                                                  | Ersatz-Ableitstrommessverfahren<br>mit Sondenkontakt<br>(über Prüfdose, AT16DI/AT32DI)                            |  |  |
| AT3-Adapter                                                                 | Nur Prüfgeräte mit Merkmal I01:<br>Messung mit Adapter AT3-IIIE,<br>AT3-IIS oder AT3-II S32<br>Siehe Kapitel 9.17 |  |  |
| Zange                                                                       | Nur Prüfgeräte mit Merkmal 101:<br>Siehe Kapitel 9.16                                                             |  |  |
| Polung <sup>2)</sup> – nur bei Messart Direkt,<br>Differenz und AT3-Adapter |                                                                                                    |  |  |
| → normal<br>→ umgekehrt                                                     | Auswahl der Polarität für Netz-<br>spannung an Prüfdose                                                           |  |  |
| 1)                                                                          |                                                                                                    |  |  |

Anschluss auch über AT16DI/AT32DI (nur Differenzverfahren sinnvoll)

2) Die Messung muss in beiden Netzpolaritäten durchgeführt werden. Der größte Wert wird dokumentiert.

Stellen Sie vor allen Ableitstrommessungen sicher, dass die Messparameter "Ref.spannung L-PE" und "Prüffreg. Alt." im SETUP korrekt eingestellt sind, siehe Kapitel 11.

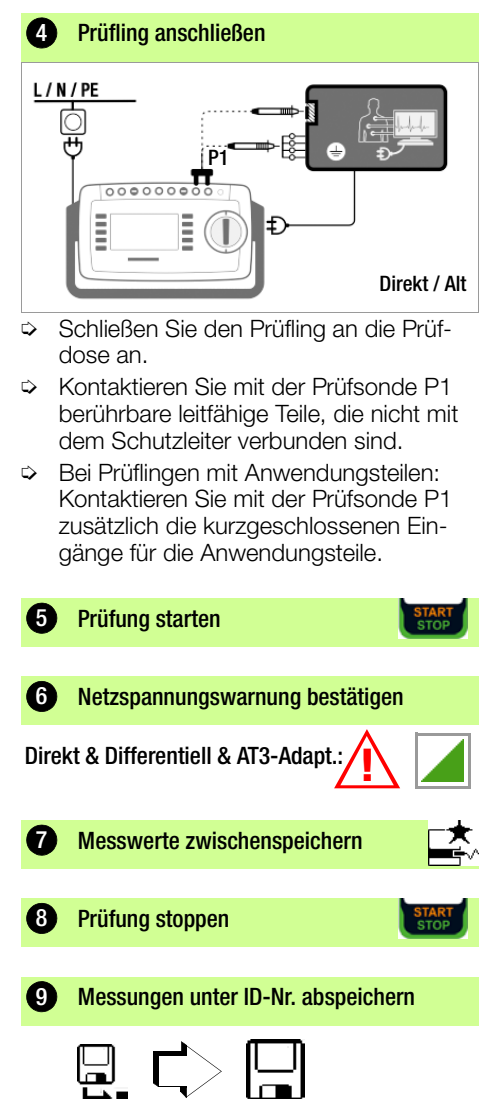

#### 9.7 IA – Ableitstrom vom Anwendungsteil

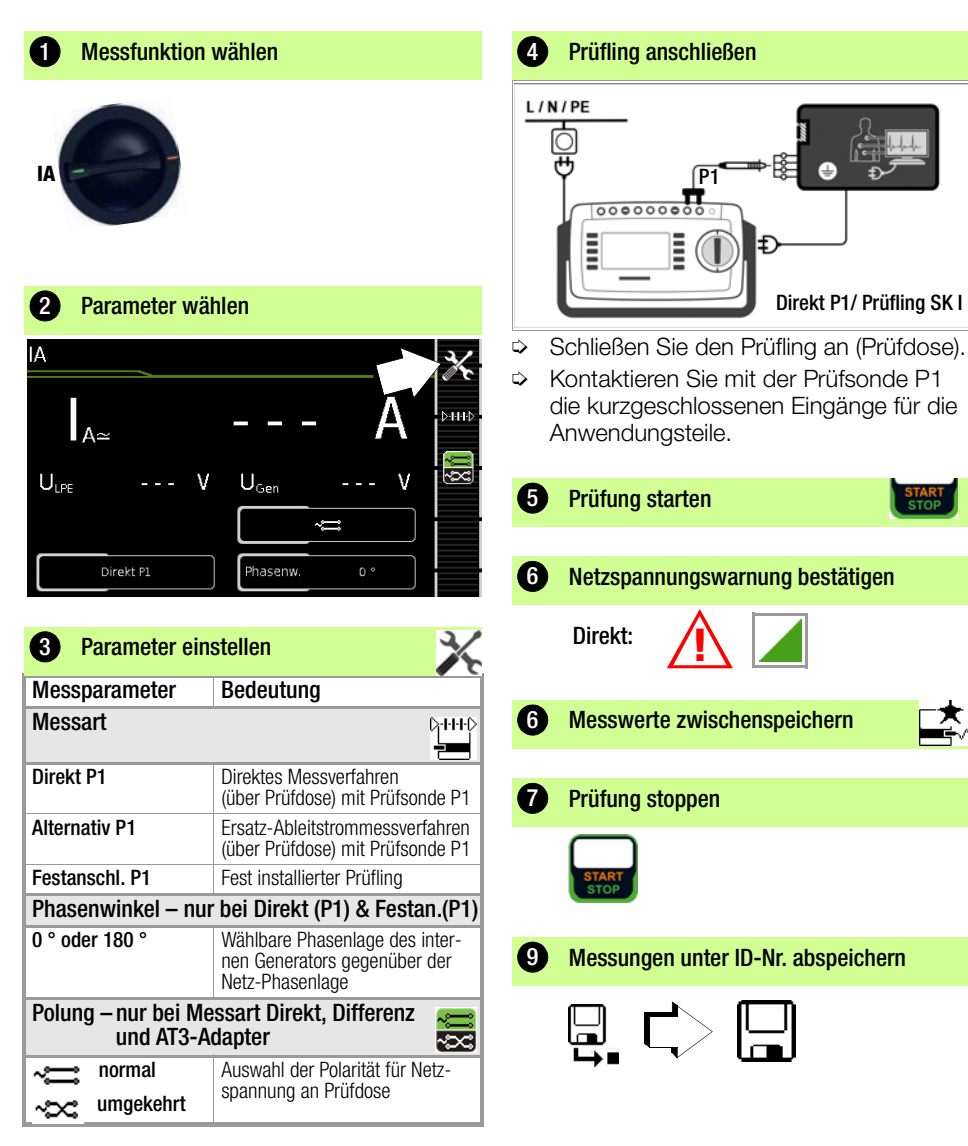

Stellen Sie vor allen Ableitstrommessungen sicher, dass die Messparameter "Ref.spannung L-PE" und "Prüffreq. Alt." im SETUP korrekt eingestellt sind, siehe Kapitel 11.

#### 9.8 **IP** – Patientenableitstrom

#### Messfunktion wählen 1

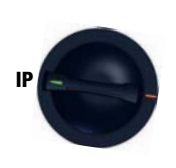

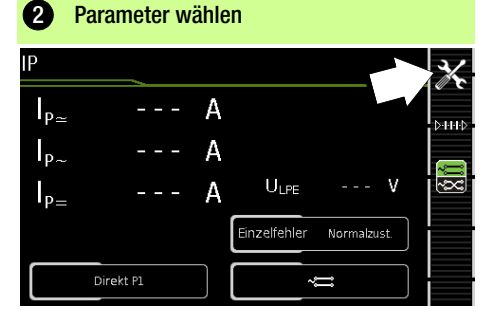

| B Parameter einstellen                                                |                                                                                                    |  |  |
|-----------------------------------------------------------------------|----------------------------------------------------------------------------------------------------|--|--|
| Messparameter                                                         | Bedeutung                                                                                                    |  |  |
| Messart                                                               | ⊳+++¢<br><b>2</b>                                                                                               |  |  |
| Direkt P1                                                             | Direktes Messverfahren<br>(über Prüfdose) mit Prüfsonde P1                                                      |  |  |
| Festanschluss P1                                                      | Fest installierter Prüfling                                                                                     |  |  |
| Einzelfehler (SFC) – nur bei Messart Direkt P1                        |                                                                                                    |  |  |
| Normalzustand keine Einzelfehlersimulation a                          |                                                                                                    |  |  |
| N unterbrochen                                                        | Fehlersimulation aktiv - lediglich<br>Phase und Schutzleiter werden<br>mit dem Prüfling verbunden <sup>1)</sup> |  |  |
| PE unterbrochen                                                       | Fehlersimulation aktiv - Schutzlei-<br>ter wird für den Zeitraum der<br>Messung vom Prüfling getrennt           |  |  |
| Nspg. an AWT                                                          | Fehlersimulation aktiv - Nieder-<br>spannung an Anwenderteil                                                    |  |  |
| Polung – nur bei Messart Direkt, Differenz<br>und AT3-Adapter         |                                                                                                    |  |  |
| ~; normal<br>∧;; umgekehrt                                            | Auswahl der Polarität für Netz-<br>spannung an Prüfdose                                                         |  |  |
| 1) Anschluss auch über AT16DI/AT32DI (nur Differenzverfahren sinnvoll |                                                                                                    |  |  |

Stellen Sie vor allen Ableitstrommessungen sicher, dass die Messparameter "Ref.spannung L-PE" und "Prüffreg. Alt." im SETUP korrekt eingestellt sind, siehe Kapitel 11.

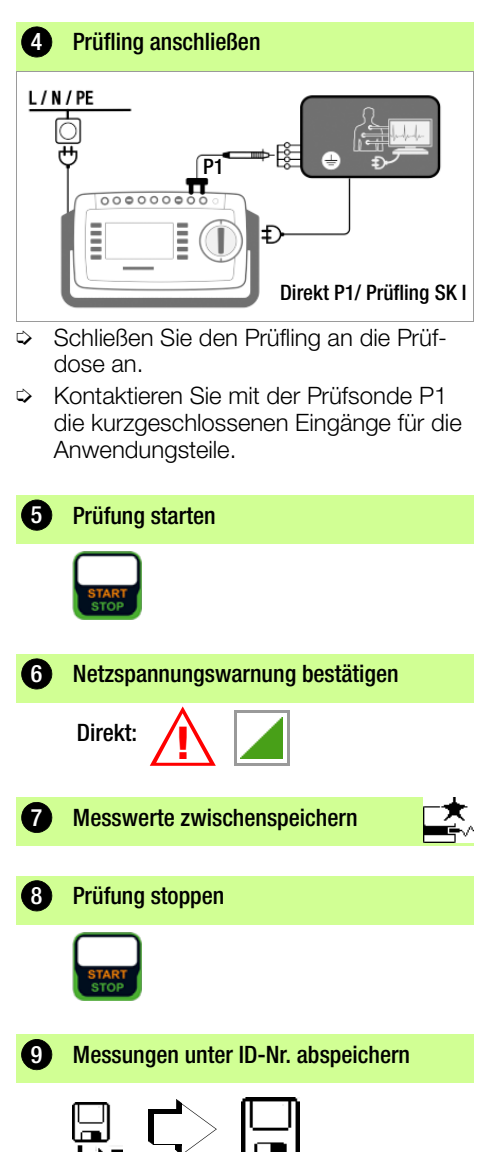

#### 9.9 U – Sondenspannung

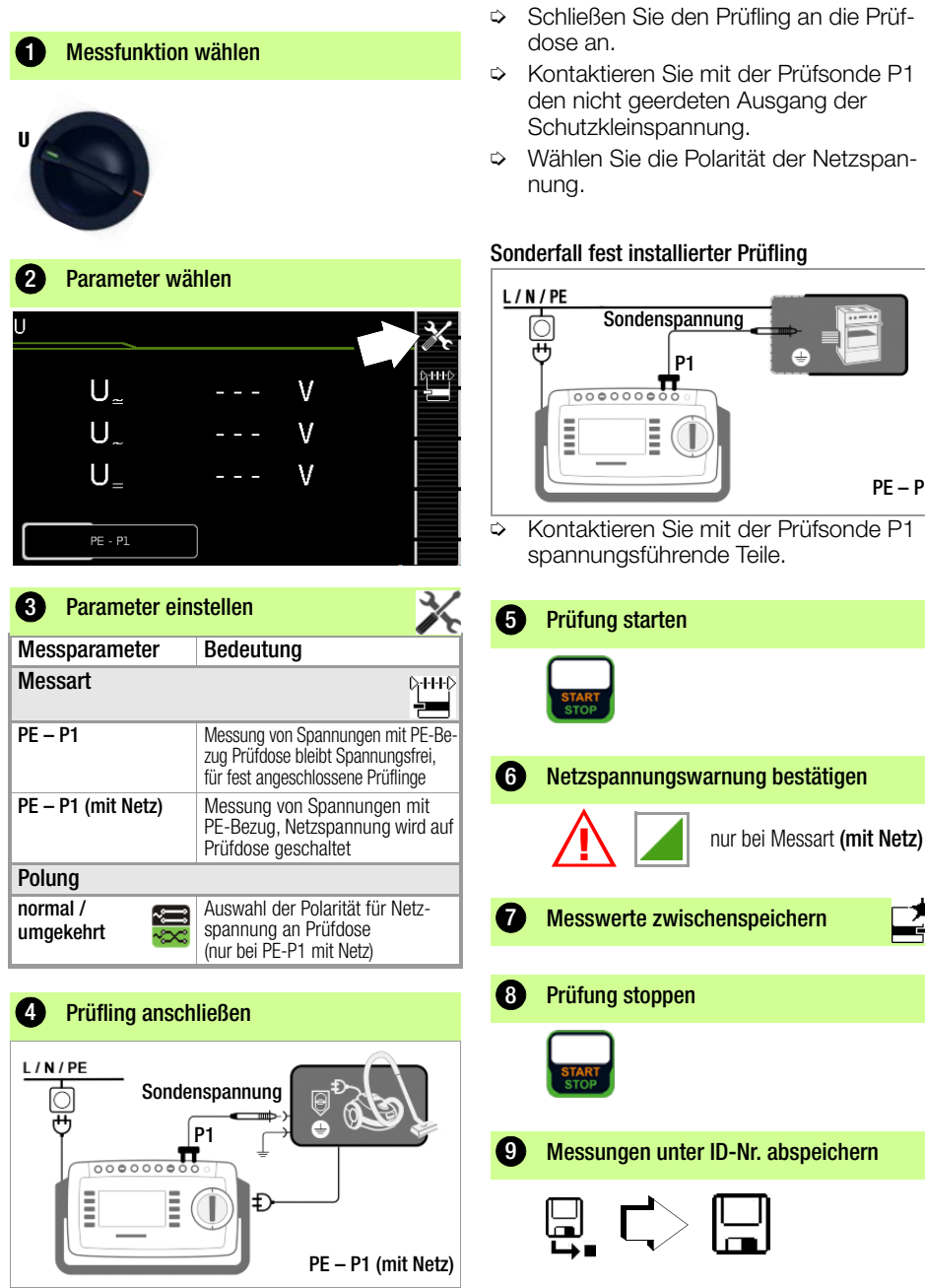

PE – P1

#### 9.10 U – Messspannung

Nur SECUTEST ST PRO und SECULIFE ST BASE bzw. Merkmal 101:

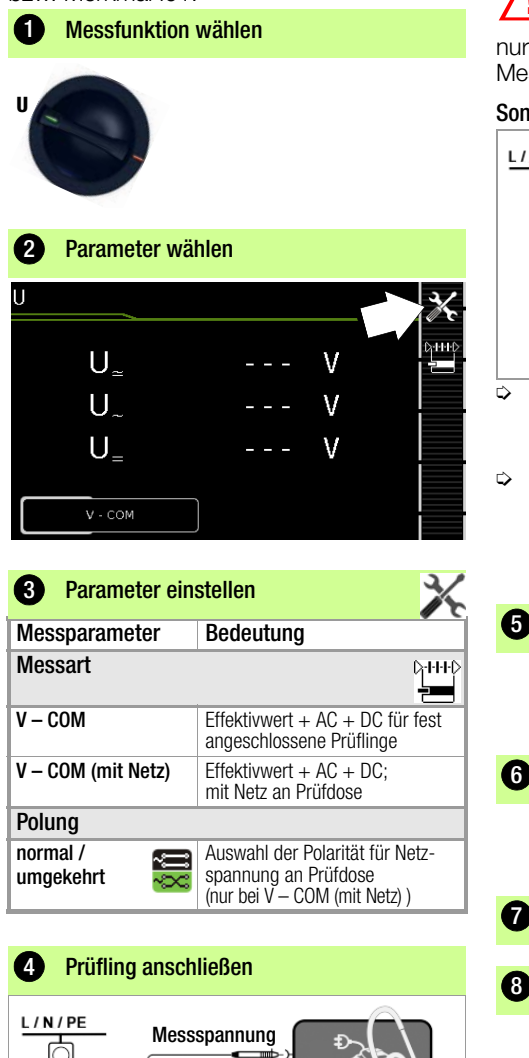

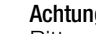

#### Achtuna !

Bitte verwenden Sie bei der Messung gefährlicher Spannungen nur die beigelegten berührungsgeschützten Messleitungen KS17-ONE.

#### Sonderfall fest installierter Prüfling

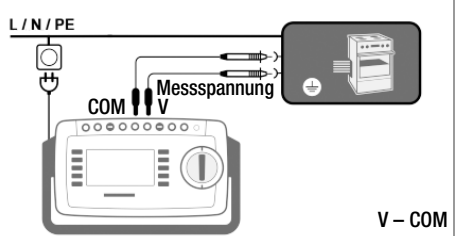

- Bei Prüfungen von Netzadaptern oder Ladegeräten: Schließen Sie den Prüfling über seinen Netzanschluss an die Prüfdose an.
- Schließen Sie den Ausgang des Prüflings, z. B. zur Messung der Schutzkleinspannung, an die Buchsen V und COM an.

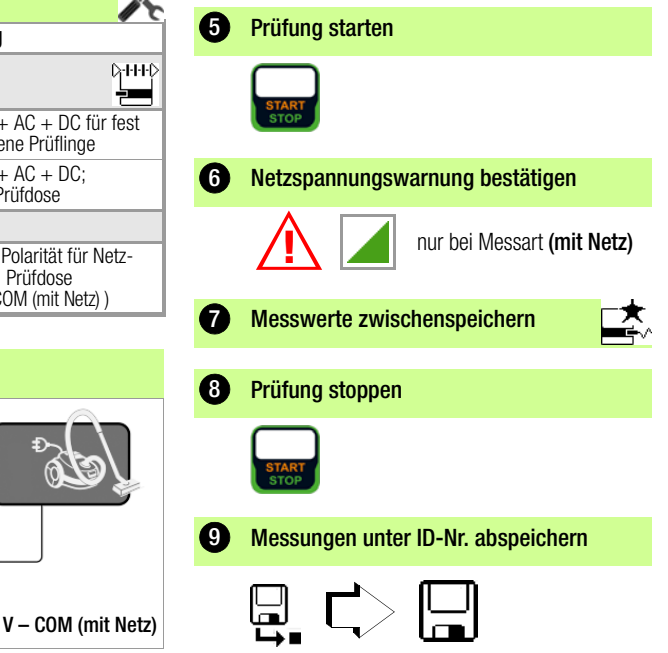

COM

Ξ

£

#### 9.11 tPRCD – Auslösezeit PRCD (Mobile Fehlerstrom-Schutzschalter)

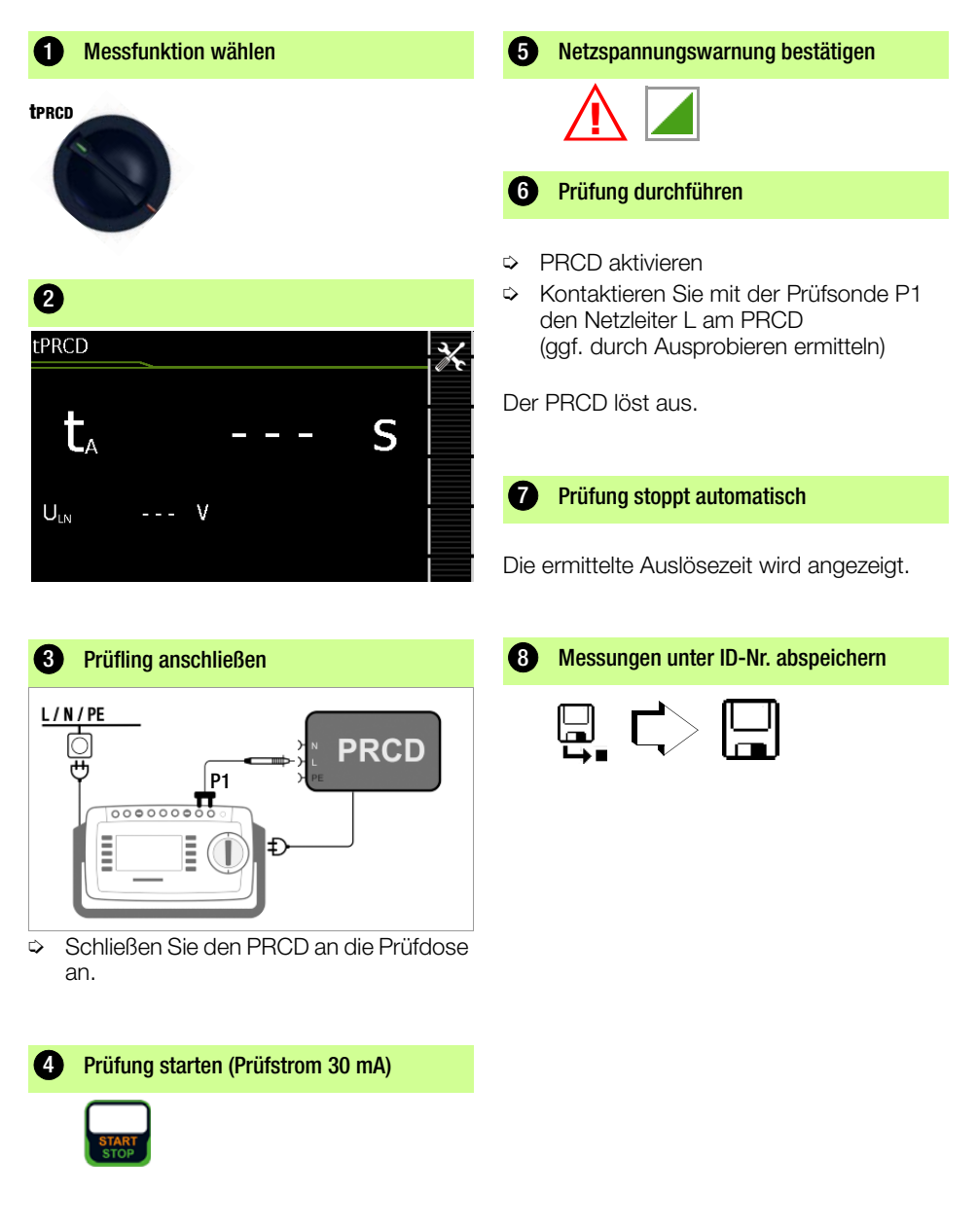

Schein-/Wirkleistung, Leistungsfaktor und Stromaufnahme ist aber nur möglich, wenn den Prüfling direkt an der Prüfdose oder über den CEE-Adapter (nur 1-phasige CEE-Buchse) ange-

schlossen ist.

#### 9.12 P - Funktionstest

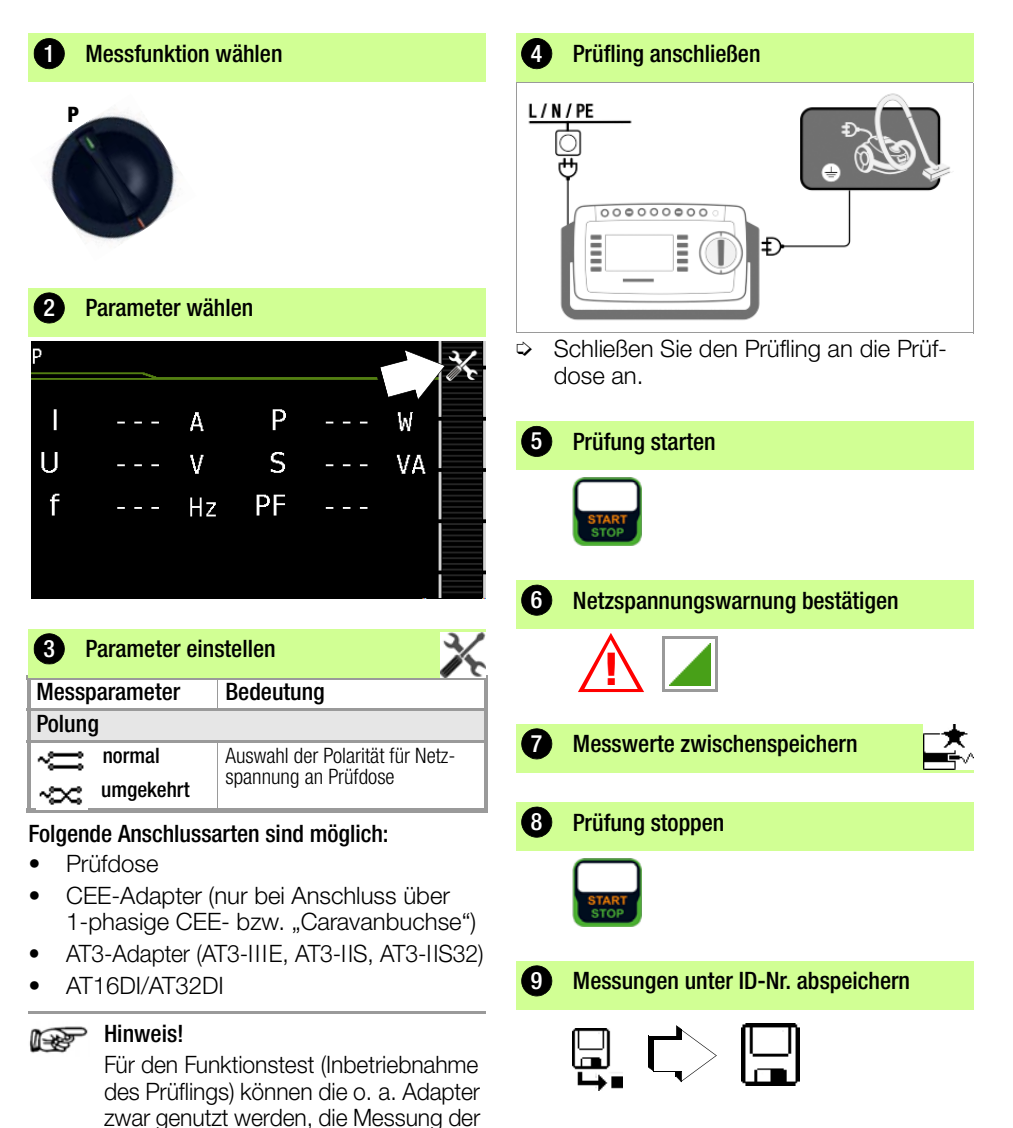

#### 9.13 EL1 – Funktionsprüfung von Verlängerungsleitungen

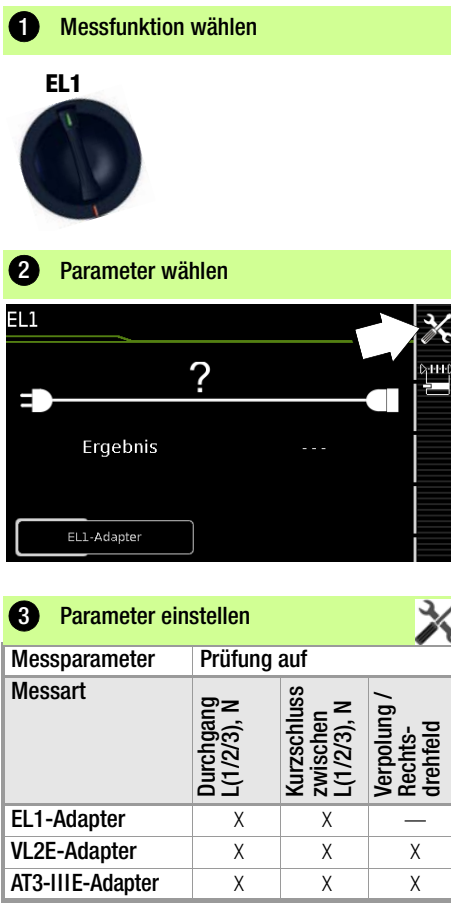

Diese Funktion ermöglicht die Beurteilung der Funktion der aktiven Leiter L(1, 2, 3) und N einer Verlängerungsleitung.

#### Die PE-Leitung wird hierbei nicht geprüft !

Für die Prüfung von R<sub>PE</sub> und R<sub>INS</sub> siehe entsprechende Einzelmessungen.

#### i de la compacta de la compacta de la compa

> Hinweis!

Für die Prüfung von Verlängerungsleitungen nach DIN VDE 0701-0702, bei denen  $R_{PE}$  und  $R_{INS}$  gemessen wird, siehe Kapitel 10 "Prüfabläufe nach Norm" Schalterstellung A8.

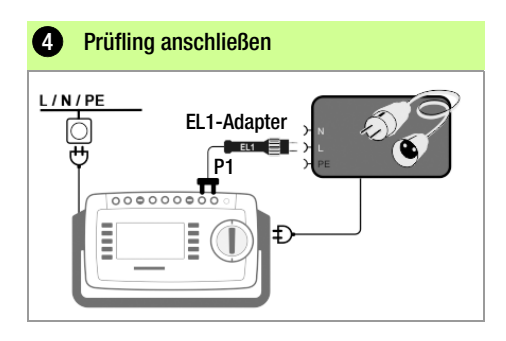

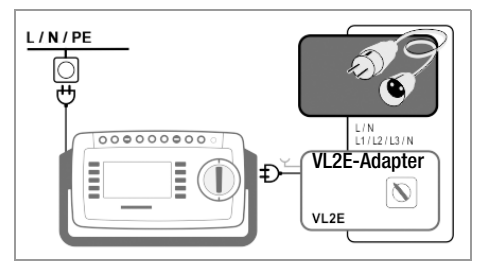

#### Anschluss des EL1-Adapters

- Schließen Sie den Adapter EL1 an die Sondenbuchsen P1 am Prüfgerät an.
- Schließen Sie die Verlängerungsleitung über ihren Stecker an die Prüfdose an.
- Verbinden Sie die Kupplungsbuchse der Verlängerungsleitung mit dem Stecker des Adapters EL1.

#### Anschluss der Prüfadapter VL2E und AT3-IIIE

♀ Anschlussbeispiele finden Sie im Kapitel 9.17.

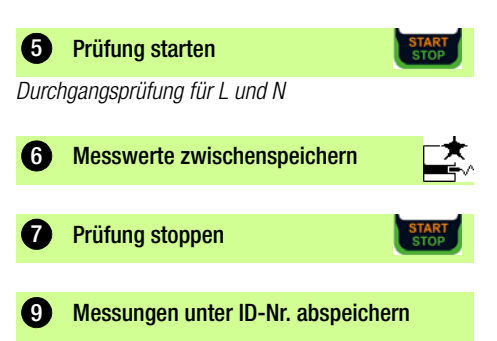

#### 9.14 EXTRA – Sonderfunktionen

#### SECUTEST ST BASE(10)

#### 1 Messfunktion wählen

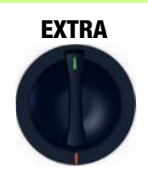

# SECUTEST ST PRO (Merkmal I01) & SECULIFE ST BASE(25)

Messfunktion wählen

#### **EXTRA**

1

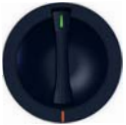

In diesem Fall ist die Drehschalterstellung EXTRA mit zusätzlichen Messfunktionen belegt.

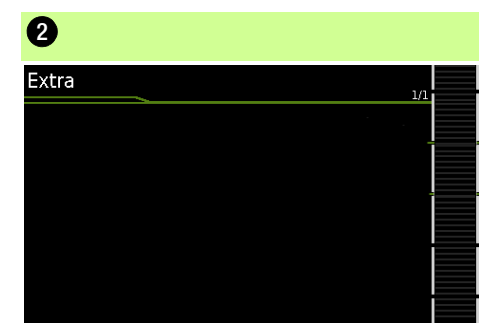

Sofern ein QR Code eingeblendet wird: Das Einscannen ermöglicht das Laden der aktuellen Bedienungsanleitung von der Website www.gossenmetrawatt.com und das Lesen auf einem Tablet.

| 2 Temp. oder IZ             |
|-----------------------------|
| EXTRA Messungen             |
| Temperatur                  |
| Strom (über Z               |
|                             |
|                             |
| Temperatur<br>Strom (über Z |

Wählen Sie die gewünschte Messfunktion aus.

IZ – Zangenstrommessung

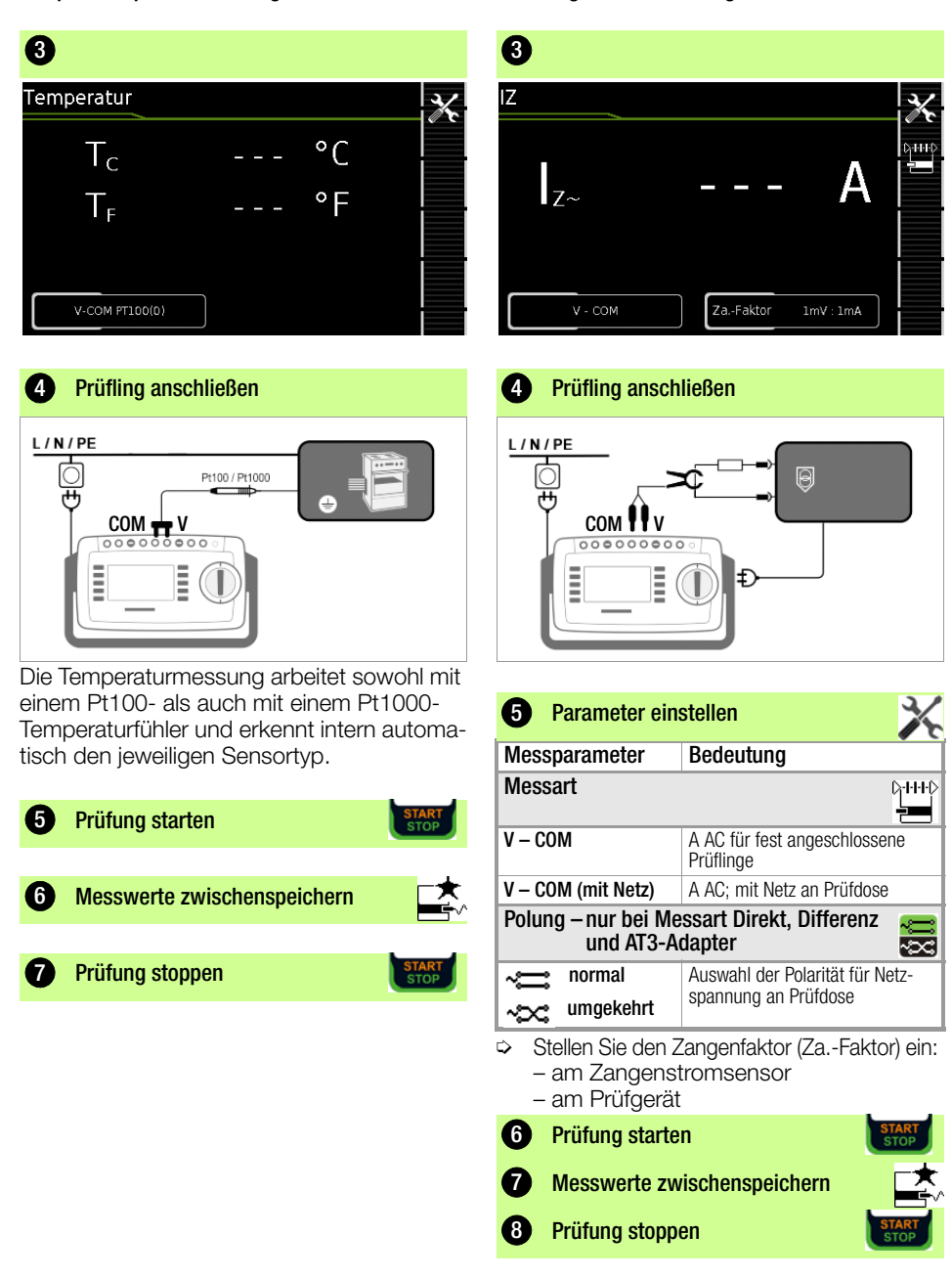

#### Temp. - Temperaturmessung

#### 9.15 2-Pol-Messungen mit den Prüfsonden P1 und P2

#### Nur SECUTEST ST PRO und SECULIFE ST BASE(25) bzw. Merkmal H01:

Sofern Ihr Prüfling nicht über einen länderspezifischen Netzanschlussstecker verfügt, der in die Prüfdose des SECUTEST passt oder sofern es sich um einen fest installierten Prüfling handelt, ermöglicht die 2. Prüfsonde in Verbindung mit der ersten Prüfsonde die 2-Pol-Messung (Dual-Lead-Messung) von RPE, RINS und Ersatzableitstrom.

Messungen mit Prüfsonde 1 gegen Prüfsonde 2 (P1 – P2) sind galvanisch vom Netz getrennt. An der Prüfdose liegt keine Spannung an.

#### Anschlussbeispiel zur Messung von RPE

Messen des Schutzleiterwiderstands RPE bei fest installierten Geräten der Schutzklasse I

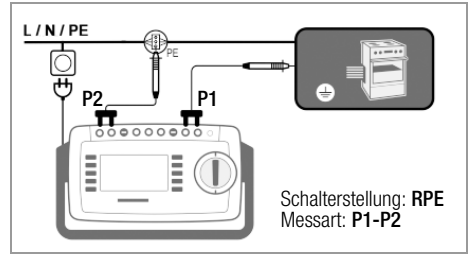

#### Anschlussbeispiel zur Messung von RINS oder IT Messen des Isolationswiderstands RINS oder des Berührungsstroms IT

bei Geräten der Schutzklasse I

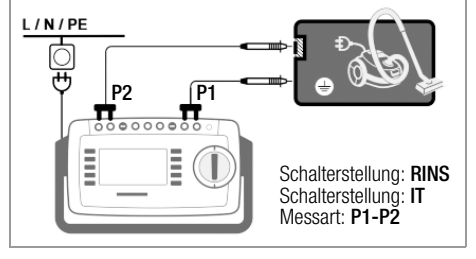

#### 9.16 Messung mit Zangenstromsensor bei fest installierten Prüflingen der SKI

#### Nur SECUTEST ST PRO und SECULIFE ST BASE(25):

| SECUTEST ST<br>PRO                   | Zange                                                  |                  | SECUTEST ST<br>PR0          |
|--------------------------------------|--------------------------------------------------------|------------------|-----------------------------|
| Parameter<br>Wandler-<br>übersetzung | Wandler-<br>übersetzung<br>(Schalter*)Mess-<br>bereich |                  | Anzeigebereich<br>mit Zange |
| 1 mV :1 mA                           | <b>WZ</b><br>1 mV : 1 mA                               | <b>1 mA 15 A</b> | 0 mA 300 A                  |

\* nur bei WZ12C

#### Anschlussbeispiel: Messung von RPE (nur WZ12C)

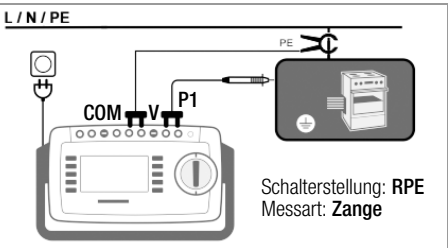

Messung des Prüfstroms durch Umschließen von **PE** im Netz. Messart nur wählbar, falls Prüfstrom auf 10 A AC eingestellt ist.

#### Anschlussbeispiel: Messung von IPE (direkt)

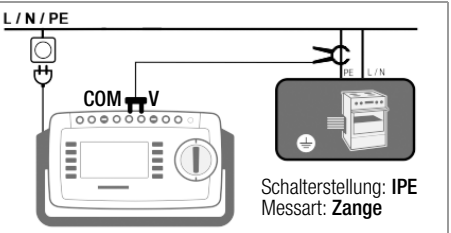

Messung des Schutzleiterstroms durch Umschließen von **PE** in der Netzzuleitung.

#### Anschlussbeispiel: Messung von IE (Differenz)

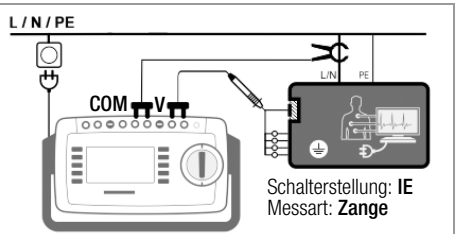

Messung des Geräteableitstroms durch Umschlie-Ben der Leitungen L und N in der Netzzuleitung.

| Prüfung<br>mit Adapter                                                                                                    | EL1  | VL2E | AT3-<br>IIIE <sup>2)</sup> | at16Di<br>At32Di | CEE-<br>Adapter |
|----------------------------------------------------------------------------------------------------|------|------|----------------------------|------------------|-----------------|
| Anschlüsse für Prüfling                                                                                                    |      |      |                            |                  |                 |
| Kaltgeräte 1P+N+PE 16 A                                                                                                    | _    | ~    | ~                          | _                | _               |
| Schuko 1P+N+PE 16 A                                                                                                    | —    | ~    | _                          | _                | _               |
| CEE 1P+N+PE 16 A                                                                                                    | —    | ~    | ~                          | _                | ~               |
| CEE 3P+N+PE 16 A                                                                                                    | —    | ~    | ~                          | <b>v</b> /-      | ~               |
| CEE 3P+N+PE 32 A                                                                                                    | —    | ~    | ~                          | _/ <b>/</b>      | ~               |
| 5 x 4 mm-Buchsen                                                                                                    | —    | —    | _                          | _                | ~               |
| Anschlüsse für Prüfge                                                                                                    | erät |      |                            | 1                |                 |
| Schuko 1P+N+PE 16 A                                                                                                    | _    | _    | ~                          | ~                | _               |
| Buchse für Prüfsonde                                                                                                    | _    | ~    | ~                          | _                | —               |
| Stecker für V–COM 1)                                                                                                    | _    | —    | ~                          | _                | —               |
| aktive Prüfung                                                                                                    |      |      |                            |                  |                 |
| Schutzleiterstrom IPE                                                                                                    |      |      |                            |                  |                 |
| - direktes Verfahren                                                                                                    | _    | —    | ~                          | ~                | —               |
| - Differenzstrom                                                                                                    | _    | —    | <b>v</b> <sup>1)</sup>     | ~                | —               |
| Geräteableitstrom IE                                                                                                    |      |      |                            |                  |                 |
| – direktes Verfahren                                                                                                    | _    | _    | ~                          | ~                | _               |
| - Differenzstrom                                                                                                    | _    | _    | <b>v</b> <sup>1)</sup>     | ~                |                 |
| Berührungsstrom IT                                                                                                    | _    | _    | ~                          | ~                |                 |
| passive Prüfung                                                                                                    |      |      |                            |                  |                 |
| $\label{eq:schutzleiterwiderst.} RPE$                                                                                      | ~    | ~    | ~                          | ~                | ~               |
| Isowiderstand RINS                                                                                                    | V    | ~    | ~                          | ~                | ~               |
| Schutzleiterstrom IPE (Ersatzableitstromverf.)                                                                             | _    | ~    | r                          | r                | V               |
| Verlängerungsleitungen: folgende zusätzliche Messungen neben<br>RPE & RINS werden in der Schalterstellung EL1 durchgeführt |      |      |                            |                  |                 |
| 1-phasig (3-polig)                                                                                                    | ~    | ~    | ~                          | —                | _               |
| 3-phasig (5-polig)                                                                                                    | _    | ~    | ~                          | _                | _               |
| Adernkurzschluss                                                                                                    | ~    | ~    | ~                          | _                | _               |
| Aderunterbrechung                                                                                                    | ~    | ~    | ~                          | _                | _               |
| Adervertauschung                                                                                                    | _    | ~    | ~                          |                  | _               |

#### 9.17 Messungen mit Prüfadapter

<sup>1)</sup> Differenzstromverfahren nur mit SECUTEST ST PRO

<sup>2)</sup> bei IPE und IE alternativ AT3-IIS oder AT3-II S32

# $\underline{\mathbb{N}}$

#### Achtung!

Für den richtigen Anschluss von Prüfadapter und Prüfling sowie zu den Besonderheiten beim Prüfablauf beachten Sie bitte die Bedienungsanleitungen zu den Prüfadaptern.

#### Anschlussbeispiel mit EL1

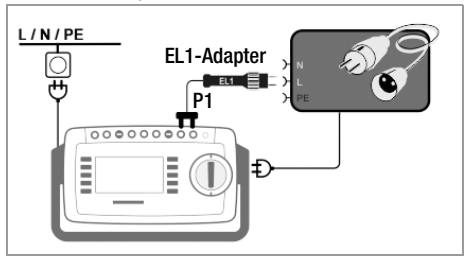

#### Anschlussbeispiel mit VL2E

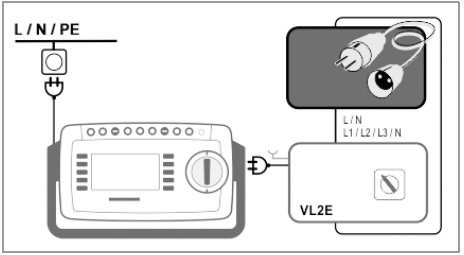

Anschlussbeispiel für Schutzleiterstrommessung  $\mbox{IPE}^{1)}$  (direktes Verfahren) mit AT3-IIIE

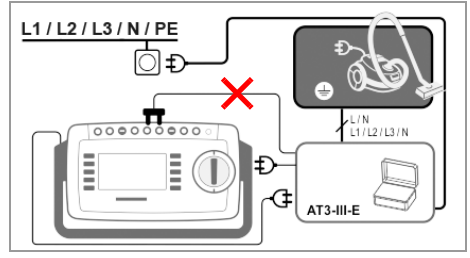

# Anschlussbeispiel für Geräteableitstrommessung IG<sup>1)</sup> (Differenzstromverfahren) mit AT3-IIIE

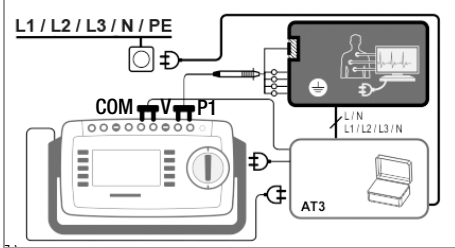

<sup>1)</sup> nur mit SECUTEST ST PRO bzw. Merkmal I01 oder SECULIFE ST BASE(25)

## 10 Prüfabläufe nach Norm

Soll nacheinander immer wieder die gleiche Abfolge von Einzelprüfungen mit anschlie-Bender Protokollierung durchgeführt werden, wie dies z. B. bei Normen vorgeschrieben ist, empfiehlt sich der Einsatz von Prüfabläufen (Sequenzen). Für die Prüfabläufe nach Norm sind Grenzwerte hinterlegt. Daher erfolgt schon während der Messung eine Gut/Schlecht-Bewertung anhand der Worst-case-Beurteilung, Erscheint der aktuelle Messwert grün, hält dieser die vorgegebenen Normgrenzwerte ein. Wird der Messwert rot eingeblendet erfüllt dieser nicht die Normvorgaben. Wird der Messwert orange eingeblendet, sind weitere Eingaben erforderlich. Wird auch nur ein Prüfschritt nicht bestanden, wird der Prüfablauf abgebrochen und die Prüfung nach der ausgewählten Norm gilt als nicht bestanden.

#### Hinweis!

Mit **SECUTEST DB COMFORT** (Merkmal KD01 bzw, Erweiterung Z853S) können Prüfabläufe angepasst werden, sodass sie trotz Grenzwertüberschreitung fortlaufen. Dies ist z.B. hilfreich bei für die Fehlersuche bei Reparaturen. Informationen dazu entnehmen Sie der Bedienungsanleitung.

#### 10.1 Allgemeine Vorgehensweise

- 1 Wählen Sie über den Drehschalter den gewünschten Prüfablauf (A1 ... A9).
- 2 Ist kein Prüfobjekt selektiert, geben Sie die ID-Nummer des Prüfobjekts durch Anwählen von **ID** z. B. über Barcodescanner ein.
- 3 Alternativ zu (2) aktivieren Sie die Datenbankansicht über die Taste:
- MEM
- 4 Wählen Sie das Prüfobjekt über die Cursortasten aus.

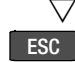

- 5 Kehren Sie zur Messansicht zurück über die Taste **ESC**.
- 6 Starten Sie den Prüfablauf über die Taste **START/STOP**.

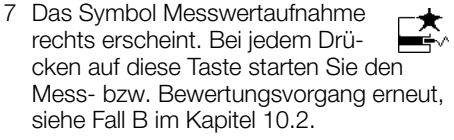

- 8 Wechseln Sie zur nächsten Messung über nebenstehendes Symbol.
- 9 Am Ende des Pr
  üfablaufs k
  önnen Sie die Ergebnisse der einzelnen Pr
  üfschritte auflisten lassen.
- 10 Sofern Sie Details wie Einstellungen zu den Arten einzelnen Prüfschritten sehen wollen, wäheinzelnen Prüfschritten sehen wollen, wählen Sie die gewünschte Messung mit dem Cursor aus und drücken die Taste Lupe+.
- 11 Durch Drücken auf Lupe- kehren Sie zur Liste der Prüfschritte zurück.

A Ω V

12 Speichern Sie die Ergebnisse eines erfolgreichen Prüfablaufs über die Taste **Speichern**.

#### 10.2 Bewertungsvorgang

Während eines Messvorgangs kann für einige Prüfschritte innerhalb eines Prüfablaufs der Bewertungsvorgang manuell gestartet werden, die anderen laufen automatisch ab:

- Fall A automatischer Start der Bewertung: Die Bewertung (Dauer z. B. 5 s) startet automatisch, sobald ein stabiler Messwert vorliegt. Der schlechteste Wert innerhalb der Bewertungsdauer wird abgespeichert und automatisch zum nächsten Prüfschritt umgeschaltet.
- Fall B manueller Start der Bewertung: Durch Drücken auf das Symbol Messwertaufnahme (Anzeige 0) startet der Bewertungsvorgang. Nach Ablauf einer vorgegebenen Zeit unter Einstellungen wird der schlechteste Messwert hinter wc: (worst case) angezeigt und gespeichert, im Symbol Messwertaufnahme wird 1 für den ersten gespeicherten Messwert angezeigt. Wiederholtes Drücken des Symbols zur Messwertaufnahme startet den Bewertungsvorgang erneut. Ist der schlechteste Messwert schlechter als der der vorherigen Messung, so wird der neue Wert übernommen. Ist dieser jedoch besser als der vorherige schlechteste Wert, so bleibt

der ursprüngliche Wert in der Anzeige bestehen. Je nachdem, ob Sie die letzte zwischengespeicherte Messung löschen möchten oder alle, drücken Sie entsprechend oft auf das nebenstehende Symbol.

Zur nächsten Prüfung muss über das nebenstehende Symbol umgeschaltet werden.

#### 10.3 Beispiel eines Prüfablaufs (Sequenz)

#### 1 Prüfablauf wählen

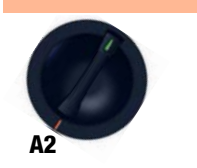

# **1**

MEM

#### Auslieferzustand:

| VDE 0701-0702, Messart passiv, Prüfdose                                |  |  |
|------------------------------------------------------------------------|--|--|
| VDE 0701-0702, Messart aktiv, Prüfdose                                 |  |  |
| VDE 0701-0702-EDV, Parametrierung für EDV (aktiv)                      |  |  |
| IEC 62353 (VDE 0751), Messart passiv                                   |  |  |
| IEC 62353 (VDE 0751), Messart aktiv                                    |  |  |
| IEC 60974-4, Anschlussart Prüfdose                                     |  |  |
| IEC 60974-4, Anschlussart Adapter AT16-DI/AT32-DI                      |  |  |
| VDE 0701-0702, Messart VLTG, Adapt. EL1/VL2E/AT3-IIIE                  |  |  |
| VDE 0701-0702, Anschlussart, Messart, Schutzklasse jeweils automatisch |  |  |
|                                                                        |  |  |

Datenbank aufrufen

2)

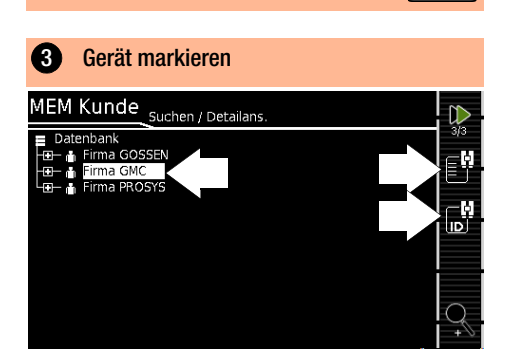

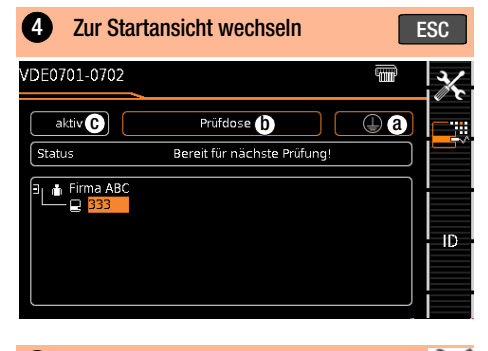

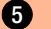

Sequenzparameter einstellen

Mit den Sequenzparametern können einzelne Prüfschritte konfiguriert werden, siehe Bedienungsanleitung.

#### 6 Klassifizierungsparameter einstellen

| Messparameter       | Bedeutung                                                                                                    |
|---------------------|----------------------------------------------------------------------------------------------------|
| Norm                | Prüfnorm / Verlängerungsleitung                                                                                                    |
| Schutzklasse * ⓐ    | SK1/SK2/SK3                                                                                                    |
| Anschlussart * (b)  | Prüfdose/Festanschl./Adapter                                                                                                    |
| Messart (MA) * ⓒ    | Aktiver oder passiver Prüfling<br>(Einschaltkontrolle:<br>Ein = passiv, Aus = aktiv)                                                                                                    |
| Erkannte Klassifiz. | Keine Autoerkennung:<br>alle Klassifizierungsparameter wie<br>Anschl., SK und MA müssen manu-<br>ell vorgegeben werden<br>Immer übernehmen:<br>alle unter dem Parameter "Autoer-<br>kenn. von" aktivierten Klassifizie-<br>rungsparameter werden automa-<br>tisch erkannt und übernommen |
| Autoerkenn. von     | beliebige Kombinationen für die<br>automatischen Erkennung von:<br>– Anschluss (b)<br>– Schutzklasse (SK) (a)<br>– Messart (MA) (c)                                                                                                    |

Schalterstellung A1 ... A9

Sofern die Einstellungen der Klassifzierungsparameter automatisch erkannt werden, werden sie durch einen orangefarbenen Rahmen gekennzeichnet (hier (a) und (b)). Sie müssen jedoch manuell vorgegeben werden, falls sie nicht automatisch oder nicht richtig erkannt werden.

#### 7 Prüfling anschließen

- Schließen Sie den Prüfling je nach gewähltem Prüfablauf an das Prüfgerät an:
   Prüfdose
  - Festanschluss
  - Adapter

#### Schalterstellung A1 ... A7, A9

Der Anschluss ist abhängig von der Art des Prüflings.

#### Schalterstellung A8

Für die Prüfung von Verlängerungsleitungen nach Norm: Anschluss an die Prüfdose über folgenden Adapter:

- EL1: bei einphasigen Verlängerungsleitungen
- VL2E/AT3-IIIE: bei 1- und 3-phasigen Verlängerungsleitungen

#### 8 Anschlusskontrolle & Prüfablauf starten

Vor dem Beginn des Prüfablaufs werden folgende Kontrollen automatisch durchgeführt:

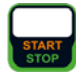

- Sondenkontrolle P1 (ob Sonde P1 angeschlossen und Schmelzsicherung P1 intakt)
- Isolationskontrolle (ob der Pr
  üfling gut isoliert aufgestellt ist)
- Einschalt- und Kurzschlusskontrolle. Um einen Kurzschluss am Prüfling erkennen zu können, wird zwischen L-N und LN-PE geprüft.

Sofern Sie die für den jeweiligen Prüfablauf spezifischen Parameter "Erkannte Klassifiz." auf "immer übernehmen" und "Autoerkenn. von" auf "Anschluss und SK" (vor Auslösen von Start) eingestellt haben, werden zusätzlich folgende Kontrollen vor dem Start des Prüfablaufs durchgeführt:

| 9 Sichtprüfung manuell bewerten                                                                                                    |        |
|----------------------------------------------------------------------------------------------------|--------|
| Sichtprfg Sichtprüfung Seite 1/7                                                                                                    |        |
| Kein Kommentar eingegeben!                                                                                                    |        |
| Keine Schäden oder Verschmutzungen                                                                                                    |        |
| Bestimmungsgemäße Auswahl und Anwendung von Leitungk<br>und Steckern wird eingehalten                                                   |        |
| Zustand des Netzsteckers, der Anschlussklemmen und<br>Anschlussadern ist ok                                                             |        |
| Sichtprüfung bestanden                                                                                                    |        |
| <ul> <li>Sichtprüfung nicht bestanden<br/>(Sequenz wird beendet,<br/>Prüfung nicht bestanden)</li> <li>Prüfablauf fortsetzen</li> </ul> | F<br>f |

# Prüfschritt – Bewertung automatisch IPE NL I<sub>PE</sub> <0 μA U<sub>LPE</sub> 236,7 V Differentiell Polung N/L

Der Messwert wird innerhalb einer fest vorgegebenen Zeit automatisch ermittelt. Der Prüfablauf wird anschließend automatisch fortgesetzt.

Messwert grün: innerhalb der Norm 📈

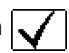

#### Hinweis!

Wird während des Prüfablaufs der Stecker aus der Prüfdose gezogen, wird der Prüfablauf sofort abgebrochen.

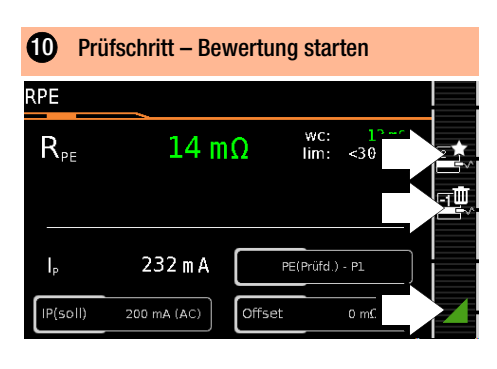

Messwert grün: innerhalb der Norm

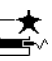

Messpunkt aufnehmen

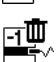

Letzten Messpunkt löschen

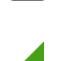

Prüfablauf fortsetzen

#### 12 Funktionstest manuell bewerten Funktionstest ųμ Kein Kommentar eingegeben! max: 0,00 A 0,00 A Ρ 0 W 237,0 V U S 0 VA 50,0 Hz PF 1,00 Manuelle Bewertung

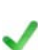

Funktionstest bestanden

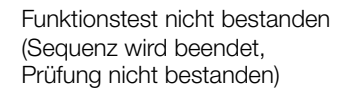

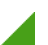

Prüfablauf fortsetzen

Prüfling außer Betrieb nehmen

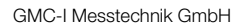

#### Prüfschritt optional

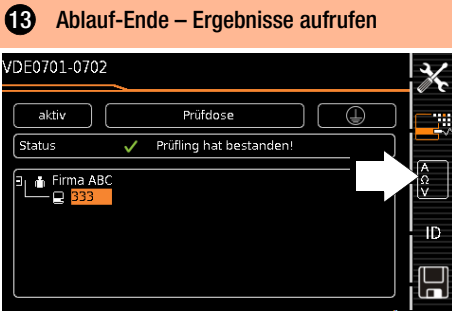

(Anzeige des Speicherbildschirms ist abhängig von der Parametereinstellung in der Schalterstellung SETUP:

Setup 1/3 > Autom. Messungen > Am Sequenzende > Speicherbildschirm. Bei Einstellung auf Ergebnisliste wird **13** übersprungen)

#### Prüfschritt optional

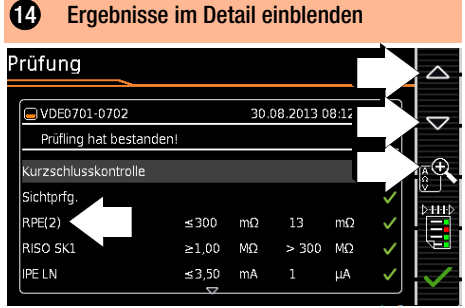

(Berücksichtigung der Betriebsmessabweichung BMU ist abhängig von der Parametereinstellung in der Schalterstellung SETUP: Setup 1/3 > Autom. Messungen > BMU berücksicht. > ja)

#### Prüfschritt optional Batalla avalute

| • | Details aux  | spiende |      |         |           |              |    |
|---|--------------|---------|------|---------|-----------|--------------|----|
| P | rüfung       |         |      | Detail  |           |              |    |
|   | UDE0701-0702 |         | 30.0 | 08.2013 | 08:12:42  | · 🗸          |    |
|   | 🔲 RPE(2)     | ≤300    | mΩ   | 13      | mΩ        | $\checkmark$ | Ĭ  |
|   | UP           |         |      | 3       | m∿        | _ 1          | AQ |
|   | IP           |         |      | 232     | mA        |              |    |
|   | <b>⊁</b> f   |         |      | 48      | Hz        |              |    |
|   | ⊁IP(soll)    |         |      | 200 m   | A (AC)    |              | F. |
|   | 💥 Messart    |         |      | PE(Prü  | fd.) - P1 |              |    |
|   |              | $\neg$  |      |         |           |              |    |

#### Prüfschritt optional

| 16     | Ergebniss         | e bestät | igen |           |        |        |                     |
|--------|-------------------|----------|------|-----------|--------|--------|---------------------|
| Prüfu  | ng                |          |      |           |        |        |                     |
|        | E0701-0702        |          | 30.  | 08.2013 C | 8:12:4 | 2 🗸    | $\overline{\nabla}$ |
| Pru    | fling hat bestand | en!      |      |           |        | ,      | _+<br>€             |
| Sichtp | rfg.              |          |      |           |        | ✓<br>✓ |                     |
| RPE(2  | )                 | ≤300     | mΩ   | 13        | mΩ     | ~      |                     |
| RISO   | SK1               | ≥1,00    | MΩ   | > 300     | MΩ     | $\sim$ | Į                   |
|        |                   | ≤3,50    | mA   | 1         | μA     |        | $\checkmark$        |

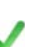

Wechsel zum Speicherbildschirm

#### 17 Ergebnisse unter ID-Nr. abspeichern

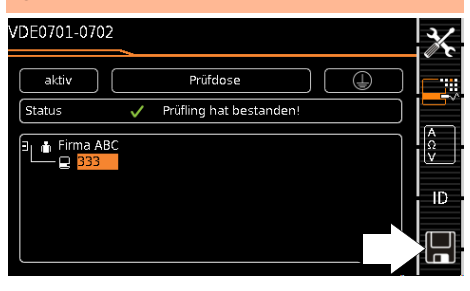

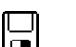

Ergebnisse speichern

oder mit Merkmal KD01 "Z853S - SECUTEST DB COMFORT":

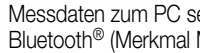

Messdaten zum PC senden, über USB oder Bluetooth<sup>®</sup> (Merkmal M01),

z. B. zur Speicherung in der Protokolliersoftware IZYTRONIQ (Funktion Push-Print). Beschreibung siehe Online-Hilfe zur IZYTRONIO

#### 11 Messparameter für Einzelmessungen und Prüfabläufe

Messparameter, die für Einzelmessungen und für Prüfabläufe gemeinsam gelten, müssen in der Schalterstellung **SETUP** eingegeben werden.

| Messparameter                                               | Bedeutung                                                                                                    |
|-------------------------------------------------------------|----------------------------------------------------------------------------------------------------|
| Mess. am IT-Netz<br>(Ja / Nein)                             | Ja: aktive Ableitstrommessungen<br>(bzw. alle Messungen, die Bezug<br>auf den netzanschlussseitigen PE<br>haben) werden verhindert.<br>Prüfsequenzen, die solche Mes-<br>sungen enthalten, werden eben-<br>falls verhindert.                                                                                                    |
| Ref.spannung L-PE<br>(110 V, 115 V, 220 V,<br>230 V, 240 V) | Die (Netz-) Referenzspannung ist<br>die Spannung, auf die die Mess-<br>werte der Ableitströme normiert<br>werden.<br>Diese wird bei Ableitströmen zur<br>rechnerischen Anpassung der<br>Strommesswerte auf die vorgege-<br>bene Spannung verwendet.<br>Messungen mit Netzspannung<br>an der Prüfdose:<br>Der Einstellwert hat keinen Ein-<br>fluss auf die Spannung, mit der<br>der Prüfling über die Prüfdose des<br>SECUTEST versorgt wird.<br>Ableitstrommessungen mit<br>Messart "Alternativ": Der Soll-<br>wert der synthetischen Prüfspan-<br>nung wird von dem hier angege-<br>benen Wert abgeleitet. |
| Prüffreq. Alt<br>(48 Hz 400 Hz)                             | Eingebbarer Frequenz-Sollwert für<br>synthetische Prüfspannung bei al-<br>len Ableitstrommessungen der<br>Messart "Alternativ" mit Einfluss<br>auf folgende Messungen bzw.<br>Drehschalterstellungen:<br>– Einzelmessungen<br>(grüne Drehschalterebene)<br>– Messungen in werkseitig vor-<br>definierten Prüfabläufen<br>– Messungen in benutzerdefi-<br>nierten Prüfabläufen<br>(aur mit Detapbalegungite                                                                                                    |

Setup 1/3 > Alle Messungen

#### 12 Reparatur- und Ersatzteilservice Kalibrierzentrum und Mietgeräteservice

Bitte wenden Sie sich im Bedarfsfall an:

GMC-I Service GmbH Service-Center Beuthener Straße 41 90471 Nürnberg • Germany Telefon +49 911 817718-0 Telefax +49 911 817718-253 E-Mail service@gossenmetrawatt.com www.gmci-service.com

Diese Anschrift gilt nur für Deutschland. Im Ausland stehen unsere jeweiligen Vertretungen oder Niederlassungen zur Verfügung.

#### 13 Produktsupport

Bitte wenden Sie sich im Bedarfsfall an:

GMC-I Messtechnik GmbH Hotline Produktsupport Telefon D 0900 1 8602-00 A/CH +49 911 8602-0 Telefax +49 911 8602-709 E-Mail support@gossenmetrawatt.com

### 14 Schulung

Wir empfehlen eine Schulung der Anwender, da eine umfassende Nutzerinformation wegen der Komplexität und der vielfältigen Anwendungsmöglichkeiten des Prüfgeräts nicht allein durch das Lesen der Bedienungsanleitungen gewährleistet werden kann.

Seminare mit Praktikum finden Sie auf unserer Homepage:

www.gossenmetrawatt.com

 $\rightarrow$  SERVICES  $\rightarrow$  Seminare mit Praktika

GMC-I Messtechnik GmbH Bereich Schulung Telefon +49 911 8602-935 Telefax +49 911 8602-724 E-Mail training@gossenmetrawatt.com

#### 15 Software zur Datenverarbeitung – IZYTRONIQ

IZYTRONIO ist eine von Grund auf neu entwickelte datenbankbasierte Prüfsoftware, mit der sich das gesamte Prüfgeschehen geräteübergreifend abbilden, verwalten und revisionssicher dokumentieren lässt. Damit können erstmalig Mess- und Prüfdaten aus unterschiedlichen Prüfgeräten und Multimetern zu einer Prüfung zusammengefasst und protokolliert werden. Die intuitive Benutzerführung und moderne Optik bieten schnellen Zugriff auf sämtliche Funktionen. Die Software steht in verschiedenen Skalierungen und Versionen für Handwerk. Industrie und Schulunaszwecke zur Verfügung. Abhängig von Ihrer bestellten Gerätevariante ist die IZYTRONIQ ggf. im Lieferumfang enthalten, beispielsweise bei Vorzugstypen und Gerätesets (siehe Kapitel 2). Ist dies nicht der Fall oder möchten Sie eine Version mit größerem Funktionsumfang nutzen, können Sie diese zusätzlich erwerben. Detaillierte Informationen finden Sie auf unserer Website:

www.gmc-instruments.de/ produkte/software-undzubehoer/software/

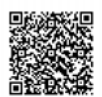

© GMC-I Messtechnik GmbH Erstellt in Deutschland • Änderungen / Irrtümer vorbehalten • Eine PDF-Version finden Sie im Internet

Alle Handelsmarken, eingetragenen Handelsmarken, Logos, Produktbezeichnungen und Firmennamen sind das Eigentum ihrer jeweiligen Besitzer.

All trademarks, registered trademarks, logos, product names, and company names are the property of their respective owners.

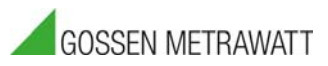

GMC-I Messtechnik GmbH Südwestpark 15 90449 Nürnberg • Germany Telefon +49 911 8602-111 Telefax +49 911 8602-777 E-Mail info@gossenmetrawatt.com www.gossenmetrawatt.com